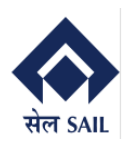

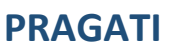

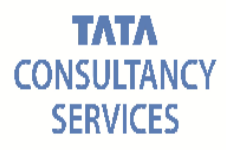

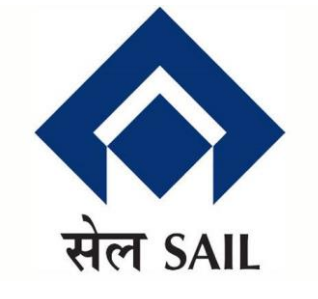

# SAIL-ISP SAP-ERP Support & Maintenance

## PRAGATI

# Vendor Manual for Online Billing System (Service)

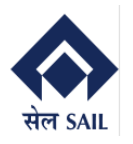

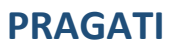

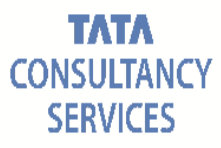

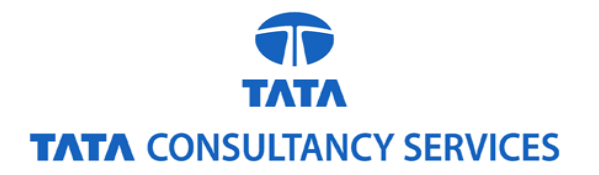

**Document Notice** 

#### Notice

#### © 2024 Tata Consultancy Services Limited

This is a controlled document. Unauthorized access, copying, replication or usage for a purpose other than for which it is intended, are prohibited.

All trademarks that appear in the document have been used for identification purposes only and belong to their respective companies.

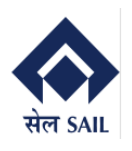

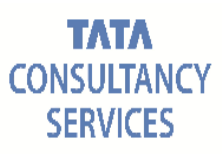

### **Document Release Note**

Customer: Steel Authority of India Limited- IISCO Steel Plant (SAIL-ISP)

#### **Project: SAP-ERP Implementation**

#### **Document Details**

| 3S |
|----|
|    |
| 3  |

#### **Version History**

| No. | Date       | Author         | Remarks         |
|-----|------------|----------------|-----------------|
| 1   | 20-12-2023 | TCS Functional | Initial Version |
|     |            | Consultants    |                 |

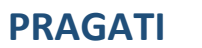

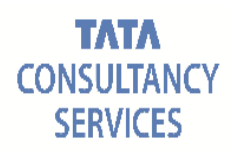

### Contents

| 1. | Introduction:                                 | 5 |
|----|-----------------------------------------------|---|
| 2. | Receive Approved service entry-sheet          | 5 |
| 3. | List of SES not billed by Vendor              | 6 |
| 4. | . SES adoption and bill submission by Vendor  | 7 |
|    | 4.1. Header Details:                          | 9 |
|    | 4.2. Item Details:                            |   |
|    | 4.3. Attachments:                             |   |
|    | 4.4. Save as draft Functionality:             |   |
|    | 4.5. List of Saved Bills:                     |   |
| 5. | . Report for docket (or Bill Status) tracking |   |
| 6. | . Vendor Invoice Re-submission                |   |
| 7. | Bill Acknowledgement                          |   |
| 8. | Bill Return from CSC/Finance                  |   |
| 9. | Consolidated Report                           |   |
|    | 10. Check Payment Information:                |   |

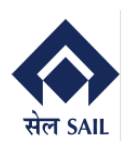

### **1. Introduction:**

The Vendor Online Billing System in SAP streamlines and automates the invoicing process between ISP businesses and their vendors. This system facilitates seamless communication and transactional efficiency by allowing vendors to submit invoices electronically through SRM portal integrated with SAP. Through this platform, vendors can track the status of their invoices, receive prompt notifications on invoice processing, and maintain transparency in financial transactions. OBS enhances accuracy, reduces manual errors, and fosters a more collaborative and efficient invoicing workflow between ISP and their suppliers.

This document covers the end to end process of vendor online billing system scenarios:

- Receive Approved service entry-sheet
- List of SES not billed
- SES adoption and bill submission
- Report for tracking docket
- Vendor Invoice Re-submission
- Re-submission and return report
- Bill tracking history
- Payment information against docket

## 2. Receive Approved service entry-sheet

OBS functionality starts from sending SES to vendor, when ISP send approve SES to vendor a system generated email will be sent to vendor's registered email address.

| Notification for forwarding of Service Entry Sheet                                                                                                    |
|----------------------------------------------------------------------------------------------------|
| Created E                                                                                                    |
| Dear Sir/Madam,<br>Ref: Work Order No: 6600000290 regarding day to day maintanance job erp<br>We kindly request you to submit the invoice onto the SRM portal, utilizing the accepted Service Entry Sheet No. 1000001148,<br>for the period from 21/12/2023 to 21/12/2023 as forwarded by Department |
| Disclaimer : This email is automatically generated by the system. There is no need to reply.                                                                                                    |
|                                                                                                    |
|                                                                                                    |

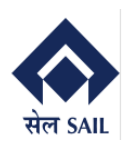

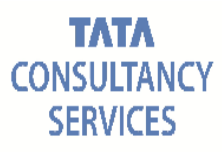

## 3. List of SES not billed by Vendor

Once SES is forwarded to vendor, login to **SRM portal**.

To proceed click on **ONLINE BILLING SYSTEM**  $\rightarrow$  New window will open  $\rightarrow$  select **Display bill** summary report  $\rightarrow$  click on **GO** 

| SAP                       |                                                                       |                            |                                       |                       |         |            |            |               |              |
|---------------------------|-----------------------------------------------------------------------|----------------------------|---------------------------------------|-----------------------|---------|------------|------------|---------------|--------------|
|                           | ard ▶ History Fa                                                      | vorites Per                | rsonalize View Help                   |                       |         |            |            |               |              |
|                           | E                                                                     | 1                          | D                                     |                       |         |            |            |               |              |
| RFx and Aucti             | ons Hom                                                               | 1e                         | ONLINE BILLING SY                     | STEM                  |         |            |            |               |              |
| Overview                  | Service Map                                                           |                            |                                       |                       |         |            |            |               |              |
| Activ                     | re Queries                                                            | w > RFX ai                 | nd Auctions                           |                       |         |            |            |               |              |
| e<br>eAuc<br>eRFx<br>Sho  | RFxs All (137)<br>ctions All (0) Pu<br>cs - All<br>w Quick Criteria M | Published (<br>blished (0) | (0) Ended (0) Com<br>Ended (0) Comple | pleted (0)<br>ted (0) |         |            |            |               |              |
| View                      | Standard View                                                         | 1 ~                        | Create Respon                         | se Displa             | y Event | Display    | Response   | Print Preview | Refresh      |
| r                         | Event Number                                                          | Event De:                  | scription                             | Event Type            | Eve     | ent Status | Start Date | End Date      | Response Num |
|                           | 230000040                                                             | PUR-5 15                   | .02.2021 17:39:09                     | LTE Single F          | art En  | ded        | 15.02.2021 | 15.02.2021    | 8100001478   |
|                           |                                                                       |                            |                                       |                       |         |            |            |               |              |
| Welco                     | ome to O                                                              | nline                      | Bill Subm                             | ission                | Wind    | wol        |            |               |              |
| Section                   | n For Servi                                                           | ce POs                     | \$                                    |                       |         |            |            |               |              |
| O Creat                   | e a New Bill<br>te/Display a E                                        | xisting B                  |                                       |                       |         |            |            |               |              |
| <ul> <li>Displ</li> </ul> | ay Bill Summa                                                         | ary Repor                  | ts                                    |                       |         |            |            |               |              |
| ODispl                    | ay Bill Consol                                                        | idated Re                  | eport                                 |                       |         |            |            |               |              |
| 🛃 GO                      |                                                                       |                            |                                       |                       |         |            |            |               |              |

New window will open  $\rightarrow$  Select **Pending Bills**  $\rightarrow$  Fill any of the **selection criteria**  $\rightarrow$  Click on **execute** 

| Date           | Service entry-sheet receive date |
|----------------|----------------------------------|
| Purchase Order | PO awarded to Vendor             |
| Department     | PO department                    |

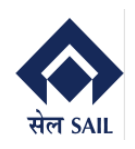

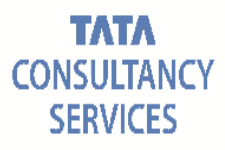

| Online Bill Submission Report      |                                             |  |  |  |  |
|------------------------------------|---------------------------------------------|--|--|--|--|
| lenu "                             | V A Save as Variant Back Exit Cancel System |  |  |  |  |
|                                    |                                             |  |  |  |  |
| Choose An Option                   |                                             |  |  |  |  |
| Pending SES                        |                                             |  |  |  |  |
| Pending Bills with ISP             |                                             |  |  |  |  |
| Returned Report                    |                                             |  |  |  |  |
| <ul> <li>Saved As Draft</li> </ul> |                                             |  |  |  |  |
| Selection Criteria                 |                                             |  |  |  |  |
| Date                               | 다 to                                        |  |  |  |  |
| Purchase Order                     |                                             |  |  |  |  |
| Department Code                    |                                             |  |  |  |  |

List of SES will be displayed for which bill not created by vendor.

| Online Bi      | Online Bill Submission Report |                  |                 |                 |                         |                    |               |                   |              |                |
|----------------|-------------------------------|------------------|-----------------|-----------------|-------------------------|--------------------|---------------|-------------------|--------------|----------------|
| Menu 🖌         | v 4                           | Back Exit System | Refresh Select  | all Deselect al | Sort in Ascending Order | Sort in descending | g order Set f | ilter Delete Filt | ter          |                |
| Entrysheet No. | SES Acceptance Date           | SES Receive Date | Department Code | Docket No.      | Version No. Docket Date | PO No.             | PO Date       | Invoice No.       | Invoice Date | Job Title      |
| 1000001128     | 20.12.2023                    | 20.12.2023       | ERP             |                 |                         | 6600000285         | 02.09.2023    |                   |              | ISP OBS Test 1 |
| 1000001129     | 20.12.2023                    | 20.12.2023       | ERP             |                 |                         | 6600000285         | 02.09.2023    |                   |              | ISP OBS Test 1 |

### 4. SES adoption and bill submission by Vendor

Once SES is forwarded to vendor <mark>then only vendor able to view the SES number and</mark> proceed to create Invoice.

To proceed click on **ONLINE BILLING SYSTEM**  $\rightarrow$  New window will open  $\rightarrow$  select **Create New Bill**  $\rightarrow$  click on **GO** 

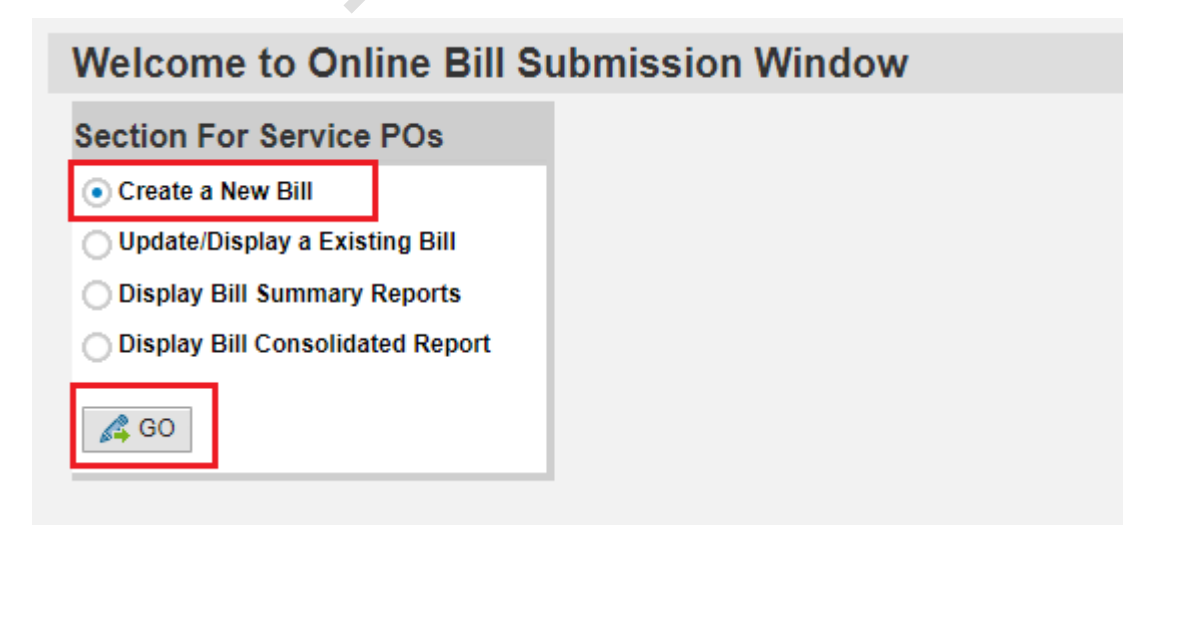

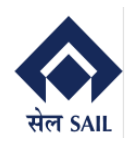

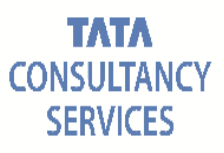

Below window will open, press F4 on Service Entry-sheet No.  $\rightarrow$  Select the desired SES  $\rightarrow$  Click on execute.

| Online Bill                                                                                                    | Submission Fo                                                                                                    | r Service PO           |                            |                            |
|----------------------------------------------------------------------------------------------------|----------------------------------------------------------------------------------------------------|------------------------|----------------------------|----------------------------|
| Header Details                                                                                                    | NO.                                                                                                    | Purchase Order         | Docket No                  | 000000000                  |
| Item Details                                                                                                    |                                                                                                    |                        |                            |                            |
| Attachments                                                                                                    |                                                                                                    |                        |                            |                            |
| Online Bill Submis         Service Entrysheet No.         Header Details         Item Details         Item Details         Attachments         Image: Service Entrysheet No.         Image: Service Entrysheet No. <tr< th=""><th>ssion For Service PO<br/>Purchase Ord<br/>ch: Service Entrysheet No.<br/>Entry Sheet Purchasing Doc. Itte<br/>1000001861 500000285 00<br/>1000001106 6600000285 00<br/>1000001106 6600000289 00<br/>Visible for which PO</th><th>er Docket No 000000000</th><th>Submission Date 11.12.2023</th><th>ve As Draft</th></tr<> | ssion For Service PO<br>Purchase Ord<br>ch: Service Entrysheet No.<br>Entry Sheet Purchasing Doc. Itte<br>1000001861 500000285 00<br>1000001106 6600000285 00<br>1000001106 6600000289 00<br>Visible for which PO | er Docket No 000000000 | Submission Date 11.12.2023 | ve As Draft                |
| OBS is segregat<br><b>TCS</b> and <b>SAIL-ISP</b> (<br>ICS Confidential                                                                                                    | ed in three portion:<br>Confidential                                                                                                    |                        |                            | Page <b>8</b> of <b>28</b> |

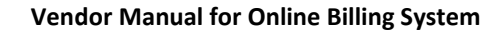

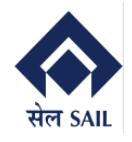

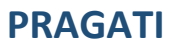

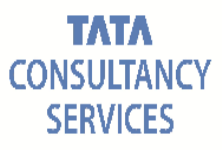

Header Details

Item Details

Attachment Section

#### 4.1. Header Details:

In header details below details will be automatically fetched from PO, and not editable for vendor.

| Online         | e Bill Submission For Service PO                                                                                                    |
|----------------|----------------------------------------------------------------------------------------------------|
| Service Entr   | rysheet No. 1000001106 🕼 🗘 Purchase Order 6600000289 Docket No 0000000000 Submission Date 11.12.2023 🔛 Save As Draft 🔙 Submit                                                                                                    |
| Header D       |                                                                                                    |
| Header D       |                                                                                                    |
|                | 🖹 Billing Details 🎴 PO Details 🔓 Billed By 👃 Billed To                                                                                                    |
|                | Purchase Order No. 6600000289 Validity Start 02.09.2023 Start of Job 02.09.2023                                                                                                    |
|                | Purchase Order D         11.12 2023         Validity End D         01.09.2024         Expected job completion         01.09.2024                                                                                                    |
|                | Contract Value in I 1 500 000 00                                                                                                    |
|                | 1,000,000.00                                                                                                    |
|                |                                                                                                    |
| Online         | Bill Submission For Service PO                                                                                                    |
| Service Entrys | sheet No. 1000001106 🕼 🗘 Purchase Order 6600000289 Docket No 000000000 Submission Date 11.12.2023 🔛 Save As Draft 🔙 Submit                                                                                                    |
| Header Det     |                                                                                                    |
| ₽T             | 🔄 Billing Details 🛛 🕎 PO Details 🛃 Billed By 🕹 Billed To                                                                                                    |
|                | Vendor Personal Details Bank Details                                                                                                    |
|                | Vendor Number 1000080516 Bank Name STATE BANK OF INDIA                                                                                                    |
|                | Vendor Name AICH & AICH. Bank Branch BURNPUR IFSC Code Conversion of the second conversion of the second conversion of th |
|                | PAN No. ACNPA6924C Account No. 10981626583                                                                                                    |
|                | GSTIN No. 19ACNPA6924C1ZQ                                                                                                    |
|                | Address Line 1 PROP.HIMANGSU                                                                                                    |
|                | City BURNPUR                                                                                                    |
|                | PIN Code 713325                                                                                                    |
|                | 982/632356                                                                                                    |
|                |                                                                                                    |
| Online         | Bill Submission For Service PO                                                                                                    |
| Service Entry  | vsheet No. 1000001106 (b) (c) Purchase Order secondonado Docket No 000000000 Submission Date 11.12.2022 (C) Save & Draft C Submit                                                                                                    |
|                |                                                                                                    |
| Header De      | etails                                                                                                    |
| ₽              | 🖹 Billing Details 🎽 PO Details 🔒 Billed By 🛃 Billed To                                                                                                    |
|                | Executing Departm ERP                                                                                                    |
|                | Plant IISCO STEEL PLANT, BURNPUR                                                                                                    |
|                | Plant Address BURNPUR WORKS, BURNPUR WEST BENGAL, PIN-713325                                                                                                    |
|                | GSTIN No. 19AAACS7062F6Z6                                                                                                    |

In billing details tab **Billing Period** will be populated from SES provided by ISP, and it is not editable for vendor. Refer the below screen shots.

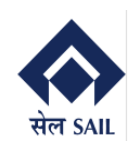

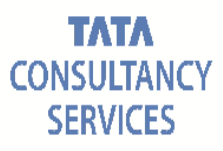

| Online                                                                                                    | Online Bill Submission For Service PO |                    |                                  |       |                              |           |  |
|----------------------------------------------------------------------------------------------------|---------------------------------------|--------------------|----------------------------------|-------|------------------------------|-----------|--|
| Service Entrysheet No. 1000001106 🕼 🗘 Purchase Order 6600000289 Docket No 000000000 Submission Date 11.12.2023 🕒 Save As Draft 🕞 Submit |                                       |                    |                                  |       |                              |           |  |
| Header De                                                                                                    | etails                                |                    |                                  |       |                              |           |  |
| <b>▶</b> ↑                                                                                                    | Billing Details                       | 🍃 PO Details 🛛 🚨 B | illed By 💄 Billed To             |       |                              |           |  |
|                                                                                                    | Invoice No.                           |                    | Wage Escalation Applicable?   N  | o Yes | Total Basic Amount Incl. Tax | 35,400.00 |  |
|                                                                                                    | Invoice Date                          | 1                  | Escalation Amount                | 0.00  | Total Escalation Incl. Tax   | 0.00      |  |
|                                                                                                    | Bill Type                             | <u> </u>           | Tax % on Escalation 0            |       | Gross Invoice Amount         | 35,400.00 |  |
|                                                                                                    | Payment Modality                      |                    | Bill Period 21.10.2023 - 30.10.2 | 2023  |                              |           |  |

| Now fill the below details    |                                                                                                    |  |  |  |  |
|-------------------------------|----------------------------------------------------------------------------------------------------|--|--|--|--|
| Invoice No.                   | Provide internal number within 16 characters                                                                               |  |  |  |  |
| Invoice date                  | Should not be in future or older than job start date                                                                       |  |  |  |  |
| Bill Type                     | RA/Final/Bonus/Gratuity – select as per applicability                                                                      |  |  |  |  |
| Payment Modality              | Normal / Invoice Mart – select as per applicability                                                                        |  |  |  |  |
| Wage Escalation<br>Applicable | Yes / No – select as per applicability.<br>N.B. If Yes then Escalation Amount and Tax % on Escalation<br>will be mandatory |  |  |  |  |

| Online E        | Bill Submiss      | ion For Servic       | e PO                                     |                                      |               |
|-----------------|-------------------|----------------------|------------------------------------------|--------------------------------------|---------------|
| Service Entrysh | heet No. 10000011 | 29 🕒 🗘 Pu            | rchase Order 6600000285 Docket No 000000 | Submission Date         30.12.2023   | Save As Draft |
| Header Deta     | ails              |                      |                                          |                                      |               |
| <b>▶</b> ↑      | Billing Details   | 🍃 PO Details 🛛 🔒 Bil | led By 💄 Billed To                       |                                      |               |
|                 | Invoice No.       | BILL5484656/2023     | Wage Escalation Applicable? No • Yes     | Total Basic Amount Incl. Tax         | 12,980,000.00 |
|                 | Invoice Date      | 30.12.2023           | Escalation Amount 100,000.00             | Net Amount Incl. TAX(After Discount) | 11,682,000.00 |
|                 | Bill Type         | RA 🗇                 | Tax % on Escalation 18 🗸                 | Total Escalation Incl. Tax           | 118 000 00    |
|                 | Payment Modality  | NORM                 | Bill Period 05.11.2023 - 05.11.2023      | Gross Invoice Amount                 | 11,800,000.00 |
|                 |                   |                      |                                          |                                      |               |

#### Now Validate the bill Amount calculation.

| Total Basic Amount incl.<br>TAX          | Summation of ( Basic unit rate per services * Executed Quantity + Tax )                                |
|------------------------------------------|----------------------------------------------------------------------------------------------------|
| Net Amount Incl. TAX<br>(After Discount) | Summation of ( Basic unit rate per services * Executed Quantity + Tax ) after Discount mentioned in PO |
| Total Escalation incl. TAX               | Escalation Amount + Tax on Escalation                                                                  |
| Gross Invoice Amount                     | Net Amount Incl. TAX (After Discount) + Total Escalation incl.<br>TAX                                  |

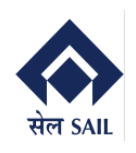

| 0     | Online Bill Submission For Service PO |                                   |                                           |            |                             |       |              |                                    |                            |                |             |          |              |                         |  |
|-------|---------------------------------------|-----------------------------------|-------------------------------------------|------------|-----------------------------|-------|--------------|------------------------------------|----------------------------|----------------|-------------|----------|--------------|-------------------------|--|
| Servi | ce Entry                              | ysheet No.                        | 1000001129 🛞 🔯 Purc                       | hase Ord   | ler 660                     | 00002 | 85 Dock      | et No 0000                         | 000000 S                   | ubmission Dat  | a0.12.2     | 023      | E Save A     | s Draft 📙 Submit        |  |
| Hea   | der D                                 | etails                            |                                           |            |                             |       |              |                                    |                            |                |             |          |              |                         |  |
| ₽     |                                       | 🗎 Billin                          | g Details 🎽 PO Details 🔒 Bille            | d By 💄     | Billed T                    | Го    |              |                                    |                            |                |             |          |              |                         |  |
|       |                                       | Invoice No. BILL5484656/2023 Wage |                                           |            |                             | n App | olicable?    | No • Ye                            | es                         | Total Basic    | Amount In   | cl. Tax  | 12,980,000.  | 00                      |  |
|       |                                       | Invo                              | ice Date 30.12.2023                       | Escalat    | tion Amo                    | ount  | 100          | 0,000.00                           | Net A                      | mount Incl. TA | X(After Dis | count)   | 11,682,000.  | 11,682,000.00           |  |
|       |                                       | Dayment                           | Bill Type RA                              | Tax % or   | on Escalation 18 V          |       |              |                                    | Total Escalation Incl. Tax |                |             | 118,000. | 118,000.00   |                         |  |
|       |                                       | Payment                           | NORM D                                    | Bill Perio | iod 05.11.2023 - 05.11.2023 |       |              | Gross Invoice Amount 11,800,000.00 |                            |                |             | 00       |              |                         |  |
| _     |                                       |                                   |                                           |            |                             |       |              |                                    |                            |                |             |          |              | -                       |  |
| i     | tem Deta                              | ils                               |                                           |            |                             |       |              |                                    |                            |                |             |          |              |                         |  |
|       | Item                                  | Service No.                       | Service Short Text                        | (          | Quantity                    | UoM   | Unit Rate    | Balance Qty                        | Executed Qty               | Basic Amount   | TAX Code    | TAX %    | TAX Amount   | Total Amount(Incl. TAX) |  |
|       | 10                                    | 700001                            | test service Change new                   | 7          | 700.000                     | EA    | 1,000,000.00 | 155.000                            | 10.000                     | 10,000,000.00  | NG          | 18.00    | 1,800,000.00 | 11,800,000.00           |  |
|       | 20                                    | 700004                            | 04 SPIRIT POLISH,2-3CT F/WOODEN PARTITION |            | 500.000                     | M2    | 100,000.00   | 175.000                            | 10.000                     | 1,000,000.00   | NG          | 18.00    | 180,000.00   | 1,180,000.00            |  |
|       |                                       |                                   |                                           |            |                             |       |              |                                    |                            |                |             |          |              |                         |  |
|       |                                       |                                   |                                           |            |                             |       |              |                                    |                            |                |             |          |              |                         |  |
|       |                                       |                                   |                                           |            |                             |       |              |                                    |                            |                |             |          |              |                         |  |

### 4.2. Item Details:

In item details all the necessary details will be automatically fetched from PO & SES, which is not editable.

| Ite | tem Details                                                                                                    |  |      |             |                                         |          |     |           |             |              |              |          |       |            |                         |
|-----|----------------------------------------------------------------------------------------------------|--|------|-------------|-----------------------------------------|----------|-----|-----------|-------------|--------------|--------------|----------|-------|------------|-------------------------|
| D   | Image: Image of the second second |  |      |             |                                         |          |     |           |             |              |              |          |       |            |                         |
| _   |                                                                                                    |  |      |             |                                         |          |     |           |             |              |              |          |       |            |                         |
|     |                                                                                                    |  | Item | Service No. | Service Short Text                      | Quantity | UoM | Unit Rate | Balance Qty | Executed Qty | Basic Amount | TAX Code | TAX % | TAX Amount | Total Amount(Incl. TAX) |
|     |                                                                                                    |  | 10   | 700009      | Routine maintenance and testing of 33kV | 500.000  | EA  | 3,000.00  | 490.000     | 10.000       | 30,000.00    | IG       | 18.00 | 5,400.00   | 35,400.00               |
|     | _                                                                                                    |  |      |             |                                         |          |     |           |             |              |              |          |       |            |                         |

### 4.3. Attachments:

In attachment section vendor need to upload all the necessary documents mentioned under instruction guideline.

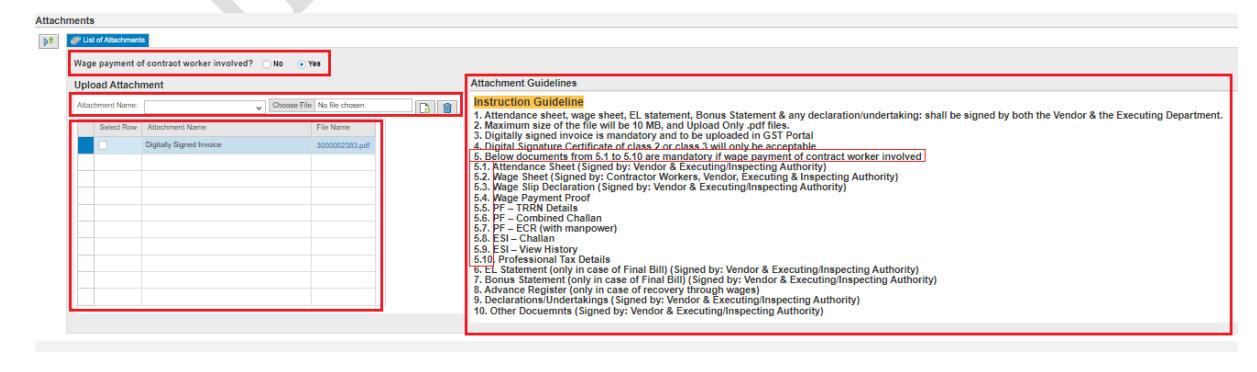

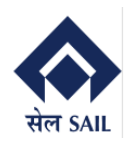

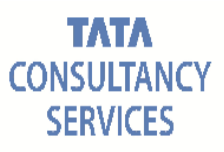

| Bill Details submitted. Note down Reference No                                                                                                    | Souchatoa                                                                        |
|----------------------------------------------------------------------------------------------------|----------------------------------------------------------------------------------|
| Dir Details submittee. Note down release to                                                                                                    |                                                                                  |
| vice Entrysheet No. 1000001106 (b) (2) Purchase Order 6600000289 Docket No                                                                                                    | Submission Date 11.12.2023                                                       |
|                                                                                                    |                                                                                  |
| lso system will send below email notification to ex                                                                                                    | ecuting and Inspecting authority.                                                |
| Display Document: Notification for Submission of Inv                                                                                                    | pice                                                                             |
| 🗷 差   🔐 🗳 🐨   🖉 🕒   🞝 🕼   Reply Reply with Reference                                                                                                    | 🔽 New message                                                                    |
| Doc. contents Attributes Recipient list                                                                                                    |                                                                                  |
|                                                                                                    |                                                                                  |
| Notification for Submission of Invoice                                                                                                    |                                                                                  |
| Created =_J SRM_USER                                                                                                    |                                                                                  |
| Dear Sir/Madam,                                                                                                    |                                                                                  |
| Ref : Work Order No. 6600000289                                                                                                    |                                                                                  |
| The vendor AICH & AICH, has submitted Invoice with Docket No 2200000058                                                                                                    | in reference to the accepted Service Entry Sheet No. 1000001106.                 |
|                                                                                                    | iced to reply.                                                                   |
|                                                                                                    |                                                                                  |
| .4. Save as draft Functionality:                                                                                                    |                                                                                  |
| .4. Save as draft Functionality:                                                                                                    |                                                                                  |
| <b>.4. Save as draft Functionality:</b><br>endor also can save the draft bill for later submissi                                                                                                    | on.                                                                              |
| <b>.4. Save as draft Functionality:</b><br>endor also can save the draft bill for later submissi                                                                                                    | Dn.                                                                              |
| <b>.4. Save as draft Functionality:</b><br>endor also can save the draft bill for later submissi<br>Online Bill Submission For Service PO                                                                                                   | on.                                                                              |
| A. Save as draft Functionality:<br>endor also can save the draft bill for later submissi<br>Online Bill Submission For Service PO                                                                                                    | D00000000 Submission Date 30.12.2023                                             |
| .4. Save as draft Functionality:<br>endor also can save the draft bill for later submissi<br>Online Bill Submission For Service PO<br>vice Entrysheet No. 100001129 @ ? Purchase Order 6600000285 Docket No<br>eader Details                | DN.<br>Submission Date 30.12.2023 Save As Draft Submit                           |
| A. Save as draft Functionality:<br>endor also can save the draft bill for later submissi<br>Online Bill Submission For Service PO<br>rvice Entrysheet No. 1000001129 @ ? Purchase Order 6600000285 Docket No<br>eader Details               | DN.<br>Submission Date 30.12.2023 Save As Draft Submit                           |
| A. Save as draft Functionality:<br>endor also can save the draft bill for later submissi<br>Online Bill Submission For Service PO<br>rvice Entrysheet No. 1000001129  Purchase Order 6600000285 Docket No<br>eader Details                  | DN.<br>Submission Date 30.12.2023 Save As Draft Submit                           |
| A. Save as draft Functionality:<br>endor also can save the draft bill for later submissi<br>Online Bill Submission For Service PO<br>rvice Entrysheet No. 1000001129 © Purchase Order 6600000285 Docket No<br>eader Details                 | Dn.<br>Submission Date 30.12.2023 Save As Draft Submit                           |
| A. Save as draft Functionality:<br>endor also can save the draft bill for later submissi<br>Daline Bill Submission For Service PO<br>vice Entrysheet No. 1000001129 @ Purchase Order 6600000285 Docket No<br>ader Details<br>Details        | Dn.<br>Submission Date 30.12.2023 Save As Draft Submit                           |
| A. Save as draft Functionality:<br>endor also can save the draft bill for later submissis<br>Deline Bill Submission For Service PO<br>vice Entrysheet No. 100001129  Purchase Order 6600000285 Docket No<br>ender Details<br>m Details      | Dn.<br>Submission Date 30.12.2023 Save As Draft Submit                           |
| A. Save as draft Functionality:<br>endor also can save the draft bill for later submissi<br>DININE Bill Submission For Service PO<br>vice Entrysheet No. 100001129  Purchase Order 6600000285  Docket No<br>eader Details<br>m Details<br>E | Dn.          Submission Date       30.12.2023         Save As Draft       Submit |

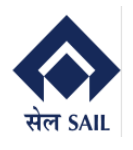

### 4.5. List of Saved Bills:

To proceed go to ONLINE BILLING SYSTEM **Main screen**  $\rightarrow$  select Display bill summary report  $\rightarrow$  click on GO

| Welcome to Online Bill S         | ubmission Window |
|----------------------------------|------------------|
| Section For Service POs          |                  |
| Create a New Bill                |                  |
| OUpdate/Display a Existing Bill  |                  |
| Display Bill Summary Reports     |                  |
| Display Bill Consolidated Report |                  |
| GO GO                            |                  |
|                                  |                  |

New window will open  $\rightarrow$  Select **Saved as Draft**  $\rightarrow$  Fill any of the **selection criteria**  $\rightarrow$  Click on **execute** 

| Date           | Service entry-sheet receive date |
|----------------|----------------------------------|
| Purchase Order | PO awarded to Vendor             |
| Department     | PO department                    |
|                |                                  |

| Milline Dill Submiss                                                                      | ion Rep | on              |           |               |         |
|-------------------------------------------------------------------------------------------|---------|-----------------|-----------|---------------|---------|
| lenu                                                                                      | ~ 4     | Save as Variant | Back Exit | Cancel System | Execute |
|                                                                                           |         |                 |           |               |         |
| Choose An Option                                                                          |         |                 |           |               |         |
| Pending SES                                                                               |         |                 |           |               |         |
| O Pending Bills with ISP                                                                  |         |                 |           |               |         |
| Returned Report                                                                           |         |                 |           |               |         |
|                                                                                           |         |                 |           |               |         |
| <ul> <li>Saved As Draft</li> </ul>                                                        |         |                 |           |               |         |
| <ul> <li>Saved As Draft</li> </ul>                                                        |         |                 |           |               |         |
| Saved As Draft Selection Criteria                                                         |         |                 |           |               | 1       |
| Saved As Draft      Selection Criteria      Date                                          |         | 20.12.2023      | to        | 30.12.2023    | ]       |
| Saved As Draft      Selection Criteria      Date      Purchase Order                      |         | 20.12.2023      | to        | 30.12.2023    | ]       |
| Saved As Draft      Selection Criteria      Date      Purchase Order      Department Code |         | 20.12.2023      | to        | 30.12.2023    | ]       |
| Saved As Draft      Selection Criteria      Date      Purchase Order      Department Code |         | 20.12.2023      | to        | 30.12.2023    |         |
| Saved As Draft      Selection Criteria      Date      Purchase Order      Department Code |         | 20.12.2023      | to        | 30.12.2023    |         |

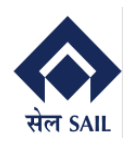

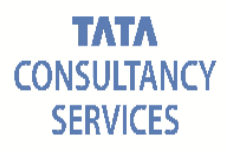

List of draft Dockets will be visible, to proceed with submission click on the Docket number hyper link.

| Entrysheet No. | SES Acceptance Date | SES Receive Date | Department Code | Docket No. | Version No. | Docket Date | PO No.    |
|----------------|---------------------|------------------|-----------------|------------|-------------|-------------|-----------|
| 1000001129     |                     | 20.12.2023       | ERP             | 220000088  |             | 30.12.2023  | 660000285 |

Bill will be opened as display  $\rightarrow$  click on **Edit Button**  $\rightarrow$  Docket will be editable now vendor can submit the docket. 

| Online Bill Display For Service PO                                                                                                    |                 |                               |                |                            |
|----------------------------------------------------------------------------------------------------|-----------------|-------------------------------|----------------|----------------------------|
| Docket No: 2200000088 🛞 📝 Service Entrysheet No.: 1000001129 Purchase Order:                                                                                                    | 6600000285 Subm | ission Date: 30.12.2023       | Version No. 00 | Bill Status Saved as Draft |
| Header Details                                                                                                    |                 |                               |                |                            |
| Image: State State |                 |                               |                |                            |
| Invoice No. BILL5484656/2023 Wage Escalation Applicable? No                                                                                                    | • Yes           | Total Basic Amount Incl. Tax  | 12,980,000.00  |                            |
| Invoice Date 30.12.2023 Escalation Amount 100,000.00                                                                                                    | Net Amo         | unt Incl. TAX(After Discount) | 11,682,000.00  |                            |
| Payment Modality NORM Pill Deciat                                                                                                    |                 | Total Escalation Incl. Tax    | 118,000.00     |                            |
| Bill Period 05.11.2023 - 05.11.2023                                                                                                    |                 | Gross Invoice Amount          | 11,800,000.00  |                            |
|                                                                                                    |                 |                               |                |                            |
| ervice PO                                                                                                    |                 |                               |                |                            |
| Service Entrysheet No.: 1000001129 Purchase Order: 6600000285 Submission Date: 30.12.2023                                                                                                    | Version No. 00  | Bill Status Saved as Draft    |                | Save As Draft Submit       |
| Details 🛛 🚨 Billed By 🔹 Billed To                                                                                                    |                 |                               |                |                            |
| 34656/2023 Wage Escalation Applicable? No • Yes Total Basic Amount Incl. Tax                                                                                                    | 12,980,000.00   |                               |                |                            |
| 023 Escalation Amount 100,000.00 Net Amount Incl. TAX(After Discount)                                                                                                    | 11,682,000.00   |                               |                |                            |
| Tax % on Escalation 18 V Total Escalation Incl. Tax                                                                                                    | 118,000.00      |                               |                |                            |
| Bill Period 05.11.2023 - 05.11.2023 Gross Invoice Amount                                                                                                    | 11,800,000.00   |                               |                |                            |
|                                                                                                    |                 |                               |                |                            |

N.B. If bill is saved as draft then the SES won't be available in "Pending Bills" report.

## 5. Report for docket (or Bill Status) tracking

To track the vendor bill status go to ONLINE BILLING SYSTEM Main screen → select Display bill summary report  $\rightarrow$  click on GO

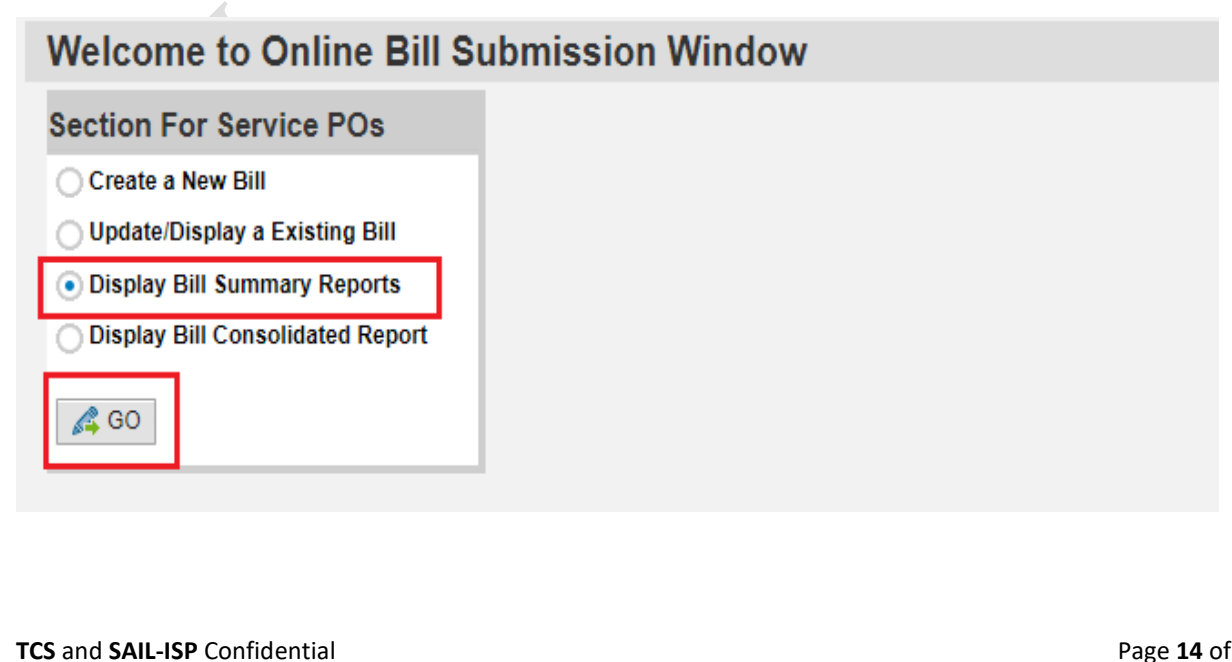

New window will open  $\rightarrow$  Select **Pending Bills with ISP**  $\rightarrow$  Fill any of the **selection criteria**  $\rightarrow$  Click on **execute** 

| Date           | Service entry-sheet receive date |
|----------------|----------------------------------|
| Purchase Order | PO awarded to Vendor             |
| Department     | PO department                    |

| <b>Online Bill Submission</b>                                                      | Report                                      |  |
|------------------------------------------------------------------------------------|---------------------------------------------|--|
| Menu 🖌                                                                             | V 4 Save as Variant Back Exit Cancel System |  |
| Choose An Option Pending SES Pending Bills with ISP Returned Report Saved As Draft |                                             |  |
| Selection Criteria Date Purchase Order                                             | 19.12.2023 to 30.12.2023                    |  |
| Department Code                                                                    |                                             |  |

List of dockets will be visible, now check the bill status and scroll to right side to view more information.

| Online Bill    | Submission Repo     | ort              |                 |                   |              |             |                    |                        |                     |
|----------------|---------------------|------------------|-----------------|-------------------|--------------|-------------|--------------------|------------------------|---------------------|
| Menu 🦼         | ~ ∢                 | Back Exit System | Refresh Select  | all Deselect all  | Sort in Asce | nding Order | Sort in descending | order Set filter Delet | te Filter           |
| Entrysheet No. | SES Acceptance Date | SES Receive Date | Department Code | Docket No.        | Version No.  | Docket Date | PO No.             | Bill Status            | Acknowledge by Dept |
| 1000001123     | 19.12.2023          | 19.12.2023       | ERP             | <u>2200000070</u> |              | 19.12.2023  | 660000285          | INITIATED              |                     |
| 1000001122     | 19.12.2023          | 19.12.2023       | ERP             | <u>2200000071</u> |              | 19.12.2023  | 660000285          | INITIATED              |                     |
| 1000001124     | 19.12.2023          | 19.12.2023       | ERP             | <u>2200000073</u> |              | 19.12.2023  | 660000285          | INITIATED              |                     |
| 1000001126     | 20.12.2023          | 20.12.2023       | ERP             | <u>2200000074</u> |              | 20.12.2023  | 660000290          | ACKNOWLEDGED           | 20.12.2023          |
| 1000001127     | 20.12.2023          | 20.12.2023       | ERP             | <u>2200000075</u> | 2            | 28.12.2023  | 660000290          | INITIATED              |                     |
| 1000001136     | 22.12.2023          | 22.12.2023       | ERP             | 220000077         | 1            | 22.12.2023  | 660000290          | INITIATED              |                     |
| 1000001138     | 22.12.2023          | 22.12.2023       | ERP             | 220000078         |              | 22.12.2023  | 660000290          | INITIATED              |                     |
| 1000001142     | 26.12.2023          | 26.12.2023       | ERP             | 220000080         | 2            | 26.12.2023  | 660000285          | UPDATED BY VENDOR      | 26.12.2023          |
| 1000001141     | 26.12.2023          | 26.12.2023       | ERP             | <u>220000081</u>  |              | 26.12.2023  | 660000285          | ACKNOWLEDGED           | 26.12.2023          |
| 1000001148     | 27.12.2023          | 27.12.2023       | ERP             | 220000087         |              | 30.12.2023  | 660000290          | INITIATED              |                     |
| 1000001129     | 20.12.2023          | 20.12.2023       | ERP             | <u>220000088</u>  |              | 30.12.2023  | 6600000285         | INITIATED              |                     |
| 1000001116     | 19.12.2023          | 19.12.2023       | ERP             | 220000065         | 2            | 19.12.2023  | 660000289          | UPDATED BY VENDOR      | 19.12.2023          |
| 1000001130     | 21.12.2023          | 21.12.2023       | ERP             | <u>2200000076</u> | 1            | 21.12.2023  | 6600000290         | UPDATED BY VENDOR      | 21.12.2023          |

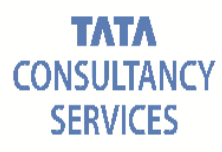

| Bill Status – Saved            | Bill saved as draft not published to ISP          |
|--------------------------------|---------------------------------------------------|
| Bill Status – Submitted        | Bill submitted and published to ISP               |
| Bill Status – Update by Vendor | Bill modified and submitted after returned by ISP |
| Bill Status – Acknowledged     | Submitted bill Approved by Department             |

Like above bill send to CLC/Finance can also be tracked with the report.

| Online Bill    | Submission Rep      | ort              |                 |                   |                         |                    |                         |                      |             |
|----------------|---------------------|------------------|-----------------|-------------------|-------------------------|--------------------|-------------------------|----------------------|-------------|
| Menu 🖌         | ~ ↓                 | Back Exit System | Refresh Select  | all Deselect all  | Sort in Ascending Order | Sort in descending | order Set filter Delete | Filter               |             |
| Entrysheet No. | SES Acceptance Date | SES Receive Date | Department Code | Docket No.        | Version No. Docket Date | PO No.             | Bill Forwarded By       | Bill Forwarded to    | Section     |
| 1000001123     | 19.12.2023          | 19.12.2023       | ERP             | 2200000070        | 19.12.2023              | 6600000285         |                         |                      |             |
| 1000001122     | 19.12.2023          | 19.12.2023       | ERP             | 2200000071        | 19.12.2023              | 6600000285         |                         |                      |             |
| 1000001124     | 19.12.2023          | 19.12.2023       | ERP             | 2200000073        | 19.12.2023              | 6600000285         |                         |                      |             |
| 1000001126     | 20.12.2023          | 20.12.2023       | ERP             | 2200000074        | 20.12.2023              | 660000290          |                         |                      |             |
| 1000001127     | 20.12.2023          | 20.12.2023       | ERP             | <u>2200000075</u> | 2 28.12.2023            | 660000290          |                         |                      |             |
| 1000001136     | 22.12.2023          | 22.12.2023       | ERP             | 2200000077        | 1 22.12.2023            | 660000290          |                         |                      |             |
| 1000001138     | 22.12.2023          | 22.12.2023       | ERP             | <u>2200000078</u> | 22.12.2023              | 660000290          |                         |                      |             |
| 1000001142     | 26.12.2023          | 26.12.2023       | ERP             | 220000080         | 2 26.12.2023            | 660000285          |                         |                      |             |
| 1000001141     | 26.12.2023          | 26.12.2023       | ERP             | <u>220000081</u>  | 26.12.2023              | 660000285          |                         |                      |             |
| 1000001148     | 27.12.2023          | 27.12.2023       | ERP             | 220000087         | 30.12.2023              | 660000290          |                         |                      |             |
| 1000001129     | 20.12.2023          | 20.12.2023       | ERP             | 220000088         | 30.12.2023              | 660000285          |                         |                      |             |
| 1000001116     | 19.12.2023          | 19.12.2023       | ERP             | 220000065         | 2 19.12.2023            | 660000289          | CONTRACT LABOUR         | C FINANCE & ACCOUNTS | BILL DOCKET |
| 1000001130     | 21.12.2023          | 21.12.2023       | ERP             | <u>2200000076</u> | 1 21.12.2023            | 660000290          | CONTRACT LABOUR         | C FINANCE & ACCOUNTS | BILL DOCKET |
| 1000001144     | 26.12.2023          | 26.12.2023       | ERP             | 220000082         | 26.12.2023              | 660000285          | ERP                     | CONTRACT LABOUR C    |             |
| 1000001145     | 26.12.2023          | 26.12.2023       | ERP             | 220000083         | 26.12.2023              | 6600000285         | ERP                     | CONTRACT LABOUR C    |             |
| 1000001151     | 27.12.2023          | 27.12.2023       | ERP             | 220000084         | 2 28.12.2023            | 660000293          | FINANCE & ACCOUNT       | S FINANCE & ACCOUNTS | BILL DOCKET |
| 1000001152     | 28.12.2023          | 28.12.2023       | ERP             | 220000085         | 1 28.12.2023            | 660000293          | FINANCE & ACCOUNT       | S FINANCE & ACCOUNTS | BILL DOCKET |
| 1000001147     | 27.12.2023          | 27.12.2023       | ERP             | 220000086         | 1 28.12.2023            | 660000290          | ERP                     | CONTRACT LABOUR C    |             |

#### Display Document: Bill No.:OBS1000001107 has been acknowledged

😨 差 | 🏭 🖧 📅 | 🖉 🕒 | 💫 🕟 | Reply... Reply with Reference... | 🐬 New message

Doc. contents Attributes Recipient list

Bill No.:OBS1000001107 has been acknowledged

Created 📰 Samanway Adhikary

Dear Sir/Madam,

Bill No.OBS1000001107, P.O: 6600000289 for billing period 01.11.2023 to 02.11.2023 has been acknowledged.

This is system generated mail.Please do not reply.

N.B. Once payment made against a docket number the same docket number will not be available under "**Pending bills with ISP**" report, it will move to Bill tracking history **(Consolidated report)**. Refer point 8!

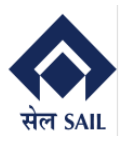

### 6. Vendor Invoice Re-submission

Once vendor submitted the bill it cannot be changed until it returned to vendor. There is a Provision to return the bill to vendor in case of any discrepancy by ISP. If the bill returned to vendor system will send an email to vendor.

| Display Document: Invoice correction required         Image: Image: Ima                           |                                                                                                    |
|----------------------------------------------------------------------------------------------------|----------------------------------------------------------------------------------------------------|
| Image: Image: | Display Document: Invoice correction required                                                                                                    |
| Doc. contents       Attributes       Recipient list         Invoice correction required       Created       Samanway Adhikary         Dear Sir/Madam,       Ref : Work Order No. 660000289         We have recently received and reviewed aforementioned Invoice against Service Entry Sheet No: 1000001106 And have identified some necessary corrections that need to be made in order to process it accurately.         To ensure the smooth processing of your invoice and to maintain accurate records, we kindly request that you make the required amendments as outlined below:         Returned for OBS DEMO 1.         Disclaimer : This email is automatically generated by the system. There is no need to reply.                                                                                                    | 📅 差   🏭 🚅 🍿   🖉 🕒   🛼   Reply Reply with Reference   🌄 New message                                                                                                    |
| Invoice correction required         Created       Image: Samanway Adhikary         Dear Sir/Madam,         Ref : Work Order No. 6600000289         We have recently received and reviewed aforementioned Invoice against Service Entry Sheet No: 1000001106<br>And have identified some necessary corrections that need to be made in order to process it accurately.         To ensure the smooth processing of your invoice and to maintain accurate records,<br>we kindly request that you make the required amendments as outlined below:         Returned for OBS DEMO 1.         Disclaimer : This email is automatically generated by the system. There is no need to reply.                                                                                                    | Doc. contents Attributes Recipient list                                                                                                    |
| Invoice correction required Created Samanway Adhikary Dear Sir/Madam, Ref : Work Order No. 6600000289 We have recently received and reviewed aforementioned Invoice against Service Entry Sheet No: 1000001106 And have identified some necessary corrections that need to be made in order to process it accurately. To ensure the smooth processing of your invoice and to maintain accurate records, we kindly request that you make the required amendments as outlined below: Returned for OBS DEMO 1. Disclaimer : This email is automatically generated by the system. There is no need to reply.                                                                                                    |                                                                                                    |
| Created       Samanway Adhikary         Dear Sir/Madam,         Ref : Work Order No. 6600000289         We have recently received and reviewed aforementioned Invoice against Service Entry Sheet No: 1000001106         And have identified some necessary corrections that need to be made in order to process it accurately.         To ensure the smooth processing of your invoice and to maintain accurate records, we kindly request that you make the required amendments as outlined below:         Returned for OBS DEMO 1.         Disclaimer : This email is automatically generated by the system. There is no need to reply.                                                                                                    | Invoice correction required                                                                                                    |
| Dear Sir/Madam,<br>Ref : Work Order No. 6600000289<br>We have recently received and reviewed aforementioned Invoice against Service Entry Sheet No: 1000001106<br>And have identified some necessary corrections that need to be made in order to process it accurately.<br>To ensure the smooth processing of your invoice and to maintain accurate records,<br>we kindly request that you make the required amendments as outlined below:<br>Returned for OBS DEMO 1.<br>Disclaimer : This email is automatically generated by the system. There is no need to reply.                                                                                                    | Created Samanway Adhikary                                                                                                    |
| Dear Sir/Madam,<br>Ref : Work Order No. 6600000289<br>We have recently received and reviewed aforementioned Invoice against Service Entry Sheet No: 1000001106<br>And have identified some necessary corrections that need to be made in order to process it accurately.<br>To ensure the smooth processing of your invoice and to maintain accurate records,<br>we kindly request that you make the required amendments as outlined below:<br>Returned for OBS DEMO 1.<br>Disclaimer : This email is automatically generated by the system. There is no need to reply.                                                                                                    |                                                                                                    |
| Ref : Work Order No. 6600000289<br>We have recently received and reviewed aforementioned Invoice against Service Entry Sheet No: 1000001106<br>And have identified some necessary corrections that need to be made in order to process it accurately.<br>To ensure the smooth processing of your invoice and to maintain accurate records,<br>we kindly request that you make the required amendments as outlined below:<br>Returned for OBS DEMO 1.<br>Disclaimer : This email is automatically generated by the system. There is no need to reply.                                                                                                    | Dear Sir/Madam,                                                                                                    |
| We have recently received and reviewed aforementioned Invoice against Service Entry Sheet No: 1000001106<br>And have identified some necessary corrections that need to be made in order to process it accurately.<br>To ensure the smooth processing of your invoice and to maintain accurate records,<br>we kindly request that you make the required amendments as outlined below:<br>Returned for OBS DEMO 1.<br>Disclaimer : This email is automatically generated by the system. There is no need to reply.                                                                                                    | Ref : Work Order No. 6600000289                                                                                                    |
| To ensure the smooth processing of your invoice and to maintain accurate records,<br>we kindly request that you make the required amendments as outlined below:<br>Returned for OBS DEMO 1.<br>Disclaimer : This email is automatically generated by the system. There is no need to reply.                                                                                                    | We have recently received and reviewed aforementioned Invoice against Service Entry Sheet No: 1000001106<br>And have identified some necessary corrections that need to be made in order to process it accurately. |
| Returned for OBS DEMO 1.<br>Disclaimer : This email is automatically generated by the system. There is no need to reply.                                                                                                    | To ensure the smooth processing of your invoice and to maintain accurate records, we kindly request that you make the required amendments as outlined below:                                                       |
| Disclaimer : This email is automatically generated by the system. There is no need to reply.                                                                                                    | Returned for OBS DEMO 1.                                                                                                    |
|                                                                                                    | Disclaimer : This email is automatically generated by the system. There is no need to reply.                                                                                                    |

Vendor can find the returned bills from the report.

To view returned bills go to ONLINE BILLING SYSTEM Main screen  $\rightarrow$  select Display bill summary report  $\rightarrow$  click on GO

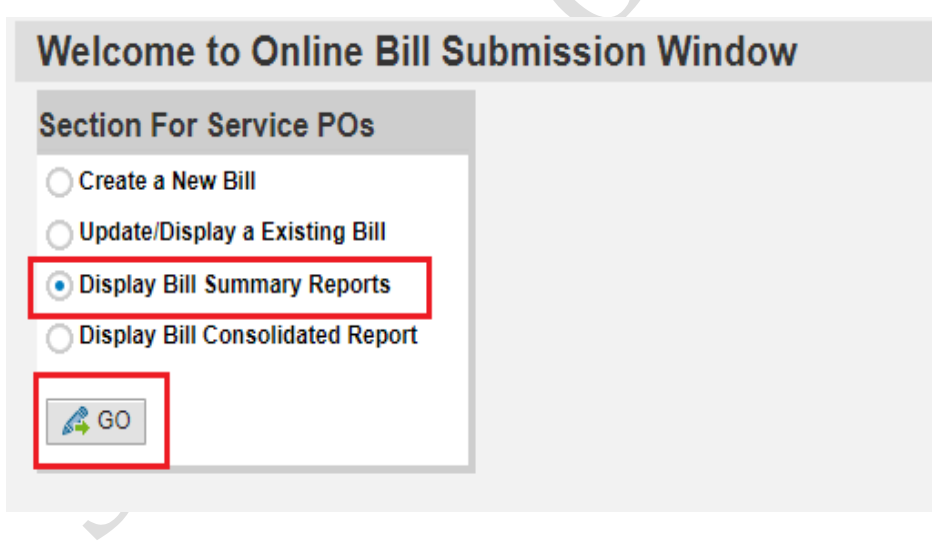

New window will open  $\rightarrow$  Select **Returned Report**  $\rightarrow$  Fill any of the **selection criteria**  $\rightarrow$  Click on **execute** 

| Date           | Service entry-sheet receive date |
|----------------|----------------------------------|
| Purchase Order | PO awarded to Vendor             |
| Department     | PO department                    |

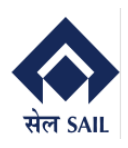

Online Bill Submission Report

1000001086

1000001068

1000001081 29.09.2023

1000001090 07.10.2023 11.10.2023 ERP

#### PRAGATI

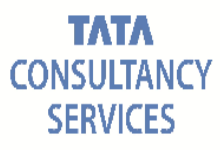

Return Reason

<u>VIEW</u>

VIEW

VIEW

VIEW

VIEW

<u>VIEW</u>

6600000286 RETURNED FROM EXECUTING DEPARTMENT VIEW

11.10.2023 6600000286 RETURNED FROM FINANCE DEPARTMENT VIEW

1 11.10.2023 6600000286 RETURNED FROM CLC

| nu 🖌                                                                         | V 4 Save as Variant Back Exit Cancel System Execute | 2 |
|------------------------------------------------------------------------------|-----------------------------------------------------|---|
| Choose An Option                                                             |                                                     |   |
| Pending SES                                                                  |                                                     |   |
| Pending Bills with ISP                                                       |                                                     |   |
|                                                                              |                                                     |   |
| Returned Report                                                              |                                                     |   |
| Returned Report     Saved As Draft                                           |                                                     |   |
| Returned Report     Saved As Draft                                           |                                                     |   |
| Returned Report     Saved As Draft Selection Criteria                        |                                                     |   |
| Returned Report     Saved As Draft Selection Criteria Date                   | T to                                                |   |
| Returned Report     Saved As Draft  Selection Criteria  Date  Purchase Order | ت to                                                | 3 |

#### V 4 Back Exit System | Refresh Select all Deselect all Sort in Ascending Order Sort in descending order Set filter Delete Filter Menu 🖌 SES Acceptance Date SES Receive Date Department Code Docket No. Version No. Docket Date PO No. Bill Status Entrysheet No. 1000001042 18.08.2023 29.08.2023 ERP <u>2200000006</u> 2 29.08.2023 6900001962 RETURNED FROM CLC 18.08.2023 29.08.2023 ERP 220000006 2 29.08.2023 6900001962 RETURNED FROM CLC 11.08.2023 29.08.2023 ERP 220000007 3 29.08.2023 6900001962 RETURNED FROM CLC 10.08.2023 31.08.2023 ERP 220000009 4 31.08.2023 6900001962 RETURNED FROM CLC 04.09.2023 02.09.2023 ERP 220000001 6 04.09.2023 6600000285 RETURNED FROM ELCC 29.09.2023 04.09.2023 ERP 2200000013 05.09.2023 6600000285 RETURNED FROM EXECC 09.09.2023 14.09.2023 ERP 2200000020 2 14.09.2023 6600000285 RETURNED FROM FINAN 27.09.2023 29.09.2023 ERP 2200000025 2 9.09.2023 6600000286 RETURNED FROM FINAN 27.09.2023 29.09.2023 ERP 2200000035 2 9.09.2023 6600000286 RETURNED FROM CLC 30.09.2023 30.09.2023 ERP 2200000038 30.09.2023 6600000286 RETURNED FROM CLC 30.09.2023 27.09.2023 ERP 11.08.2023 29.08.2023 10.08.2023 31.08.2023 1000001041 1000001038 1000001044 04.09.2023 6 04.09.2023 6600000285 RETURNED FROM EXECUTING DEPARTMENT VIEW 1000001047 05.09.2023 6600000285 RETURNED FROM EXECUTING DEPARTMENT VIEW 2 14.09.2023 6600000285 RETURNED FROM FINANCE DEPARTMENT VIEW 1000001060 29.09.2023 6600000286 RETURNED FROM CLC 1000001076 27.09.2023

Along with the email vendor can view return reason and bill status. To view return reason click on **<u>VIEW</u>** hyperlink for corresponding docket number.

220000046

| Online Bill S  | Submission Repo     | ort              |                  |                  |                         |                    |                                   |               |
|----------------|---------------------|------------------|------------------|------------------|-------------------------|--------------------|-----------------------------------|---------------|
| Menu           | ~ ∢                 | Back Exit System | Refresh Select a | all Deselect all | Sort in Ascending Order | Sort in descending | order Set filter Delete Filter    |               |
| Entrysheet No. | SES Acceptance Date | SES Receive Date | Department Code  | Docket No.       | Version No. Docket Date | PO No.             | Bill Status                       | Return Reason |
| 1000001042     | 18.08.2023          | 29.08.2023       | ERP              | 220000006        | 2 29.08.2023            | 6900001962         | RETURNED FROM CLC                 | VIEW          |
| 1000001041     | 11.08.2023          | 29.08.2023       | ERP              | 220000007        | 3 29.08.2023            | 6900001962         | RETURNED FROM CLC                 | VIEW          |
| 1000001038     | 10.08.2023          | 31.08.2023       | ERP              | 220000009        | 4 31.08.2023            | 6900001962         | RETURNED FROM CLC                 | VIEW          |
| 1000001044     | 04.09.2023          | 02.09.2023       | ERP              | 2200000010       | 6 04.09.2023            | 6600000285         | RETURNED FROM EXECUTING DEPARTMEN | IT VIEW       |
| 1000001047     | 29.09.2023          | 04.09.2023       | ERP              | 220000013        | 05.09.2023              | 6600000285         | RETURNED FROM EXECUTING DEPARTMEN | IT VIEW       |
| 1000001060     | 09.09.2023          | 14.09.2023       | ERP              | 220000020        | 2 14.09.2023            | 6600000285         | RETURNED FROM FINANCE DEPARTMENT  | VIEW          |
| 1000001076     | 27.09.2023          | 29.09.2023       | ERP              | 220000035        | 29.09.2023              | 6600000286         | RETURNED FROM CLC                 | VIEW          |
| 1000001086     | 30.09.2023          | 30.09.2023       | ERP              | 220000038        | 30.09.2023              | 6600000285         | RETURNED FROM CLC                 | VIEW          |
| 1000001068     | 30.09.2023          | 27.09.2023       | ERP              | 220000040        | 2 06.10.2023            | 6600000286         | RETURNED FROM EXECUTING DEPARTMEN | IT VIEW       |
| 1000001081     | 29.09.2023          | 11.10.2023       | ERP              | 220000045        | 11.10.2023              | 6600000286         | RETURNED FROM FINANCE DEPARTMENT  | VIEW          |
| 1000001090     | 07.10.2023          | 11.10.2023       | ERP              | 220000046        | 1 11.10.2023            | 6600000286         | RETURNED FROM CLC                 | VIEW          |
| 1000001092     | 07.10.2023          | 11.10.2023       | ERP              | 220000050        | 11.10.2023              | 6600000286         | RETURNED FROM EXECUTING DEPARTMEN | IT VIEW       |
| 1000001063     | 15.09.2023          | 05.12.2023       | ERP              | 2200000055       | 1 28.12.2023            | 6600000287         | RETURNED FROM EXECUTING DEPARTMEN |               |

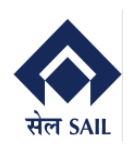

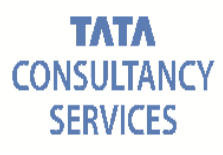

| Online Bill    | Submission       | Rep  | ort        |       |          |         |            |              |                         |                         |              |               |        |             |
|----------------|------------------|------|------------|-------|----------|---------|------------|--------------|-------------------------|-------------------------|--------------|---------------|--------|-------------|
| Menu 🖌         |                  | × 4  | Back       | Exit  | System 🦼 | Refresh | Select all | Deselect all | Sort in Ascending Order | Sort in descending orde | r Set filter | Delete Filter |        |             |
| Entrysheet No. | SES Acceptance I | Retu | ırn Rea    | son   |          |         |            |              |                         |                         |              | 2             | ×      | Return Reas |
| 1000001042     | 18.08.2023       | Ret  | turn Reaso |       |          |         |            |              |                         |                         |              |               | -      | VIEW        |
| 1000001041     | 11.08.2023       | p]   | z rectif   | Fy th | e bill   |         |            |              |                         |                         |              |               |        | VIEW        |
| 1000001038     | 10.08.2023       |      |            |       |          |         |            |              |                         |                         |              |               |        | VIEW        |
| 1000001044     | 04.09.2023       |      |            |       |          |         |            |              |                         |                         |              |               | RTMENT | VIEW        |
| 1000001047     | 29.09.2023       |      |            |       |          |         |            |              |                         |                         |              |               | RTMENT | VIEW        |
| 1000001060     | 09.09.2023       |      |            |       |          |         |            |              |                         |                         |              |               | MENT   | VIEW        |
| 1000001076     | 27.09.2023       |      |            |       |          |         |            |              |                         |                         |              |               |        | VIEW        |
| 1000001086     | 30.09.2023       |      |            |       |          |         |            |              |                         |                         |              |               |        | VIEW        |
| 1000001068     | 30.09.2023       |      |            |       |          |         |            |              |                         |                         |              |               | RTMENT | VIEW        |
| 1000001081     | 29.09.2023       |      |            |       |          |         |            |              |                         |                         |              |               | MENT   | VIEW        |
| 1000001090     | 07.10.2023       |      |            |       |          |         |            |              |                         |                         |              |               |        | VIEW        |
| 1000001092     | 07.10.2023       |      |            |       |          |         |            |              |                         |                         |              |               | RTMENT | VIEW        |
| 1000001063     | 15.09.2023       |      |            |       |          |         |            |              |                         |                         |              |               | RTMENT | VIEW        |
|                |                  |      |            |       |          |         |            |              |                         |                         |              |               |        |             |
|                |                  |      |            |       |          |         |            |              |                         |                         |              |               |        |             |
|                |                  |      |            |       |          |         |            |              |                         |                         |              |               |        |             |

To proceed with re-submission, click on the **Docket number hyper link**.

Bill will be opened as display  $\rightarrow$  click on **Edit Button**  $\rightarrow$  Docket will be editable now vendor can perform the required change and submit the docket.

| Online Bi      | ill Submiss      | ion Report  |                       |                     |                 |               |                  |                    |                                           |                 |
|----------------|------------------|-------------|-----------------------|---------------------|-----------------|---------------|------------------|--------------------|-------------------------------------------|-----------------|
| Menu 🖌 🗌       |                  | ~ ∢ Ba      | ick Exit System       | Refresh Select a    | II Deselect all | Sort in Ascen | nding Order      | Sort in descending | order Set filter Delete Filter            |                 |
| Entrysheet No. | SES Accept       | ance Date S | ES Receive Date       | Department Code     | Docket No.      | Version No.   | Docket Date      | PO No.             | Bill Status                               | Return Reason   |
| 1000001042     | 18.08.2023       | :           | 29.08.2023            | ERP                 | 220000006       | 2             | 29.08.2023       | 6900001962         | RETURNED FROM CLC                         | VIEW            |
| 1000001041     | 11.08.2023       | :           | 29.08.2023            | ERP                 | 2200000007      | 3             | 29.08.2023       | 6900001962         | RETURNED FROM CLC                         | VIEW            |
| 1000001038     | 10.08.2023       | :           | 31.08.2023            | ERP                 | 220000009       | 4             | 31.08.2023       | 6900001962         | RETURNED FROM CLC                         | VIEW            |
| 1000001044     | 04.09.2023       |             | 02.09.2023            | ERP                 | 2200000010      | 6             | 04.09.2023       | 6600000285         | RETURNED FROM EXECUTING DEPARTMENT        | VIEW            |
| 1000001047     | 29.09.2023       |             | 04.09.2023            | ERP                 | 220000013       |               | 05.09.2023       | 660000285          | RETURNED FROM EXECUTING DEPARTMENT        | VIEW            |
| 000001060      | 09.09.2023       |             | 14.09.2023            | ERP                 | 2200000020      | 2             | 14.09.2023       | 660000285          | RETURNED FROM FINANCE DEPARTMENT          | VIEW            |
| 000001076      | 27.09.2023       | :           | 29.09.2023            | ERP                 | 220000035       |               | 29.09.2023       | 6600000286         | RETURNED FROM CLC                         | VIEW            |
| 000001086      | 30.09.2023       | :           | 30.09.2023            | ERP                 | 220000038       |               | 30.09.2023       | 660000285          | RETURNED FROM CLC                         | VIEW            |
| 000001068      | 30.09.2023       |             | 27.09.2023            | ERP                 | 2200000040      | 2             | 06.10.2023       | 660000286          | RETURNED FROM EXECUTING DEPARTMENT        | VIEW            |
| 000001081      | 29.09.2023       |             | 11.10.2023            | ERP                 | 220000045       |               | 11.10.2023       | 660000286          | RETURNED FROM FINANCE DEPARTMENT          | VIEW            |
| 000001090      | 07.10.2023       |             | 11.10.2023            | ERP                 | 2200000046      | 1             | 11.10.2023       | 660000286          | RETURNED FROM CLC                         | VIEW            |
| 000001092      | 07.10.2023       | -           | 11.10.2023            | ERP                 | 2200000050      |               | 11.10.2023       | 660000286          | RETURNED FROM EXECUTING DEPARTMENT        | VIEW            |
| 000001063      | 15.09.2023       |             | 05.12.2023            | ERP                 | 2200000055      | 1             | 28.12.2023       | 660000287          | RETURNED FROM EXECUTING DEPARTMENT        | VIEW            |
| ket No: 220    |                  | Service E   | ntrysheet No.: 100000 | 1063 Purchase Ord   | er: 6600000287  | Submissio     | on Date: 28.1    | 12.2023 Vers       | sion No. 01 Bill Status Returned From Exe | cuting Departme |
| t              | Billing Details  | YPO Details | 🔒 Billed By 💄 Bille   | d To                |                 |               |                  |                    |                                           |                 |
|                | Invoice No.      | 114/12/2023 | Wage Escalat          | ion Applicable? 💿 N | lo 🔿 Yes        | Tota          | al Basic Amou    | nt Incl. Tax       | 47 200 00                                 |                 |
|                | Invesion Data    | 05 40 0000  | Escalation A          | mount               | 0.00            |               |                  | -                  | 47,200.00                                 |                 |
|                | invoice Date     | 05.12.2023  |                       |                     | 0.00            | Net Amount    | Incl. IAX(After  | r Discount)        | 0.00                                      |                 |
|                | Bill Type        | RA          | Tax % on Esca         | lation 0            |                 |               | Total Escalation | on Incl. Tax       | 0.00                                      |                 |
| F              | -ayment Wodality | NORM        | Bill Period 0         | 6.09.2023 08.09.    | 2023            |               | Gross Invoi      | ice Amount         | 47,200.00                                 |                 |
|                |                  |             |                       |                     |                 |               |                  |                    |                                           |                 |

While re-submitting the bill, no field will be editable for vendor, except escalation and attachments section.

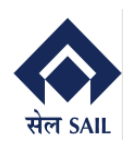

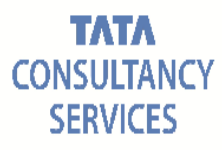

#### Online Bill Display For Service PO Docket No: 220000058 Service Entrysheet No.: 1000001106 Purchase Order: 6600000289 Submission Date: 11.12.2023 Version No. 00 Bill Status Returned From Execut Header Details 🖹 Billing Details 🎽 PO Details 🔒 Billed By 💄 Billed To ▶ Invoice No. OBS1000001106 Wage Escalation Applicable? No • Yes Total Basic Amount Incl. Tax Invoice Date 11.12.2023 Escaration 18 35,400,00 Escalation Amount 10,000.00 Total Escalation Incl. Tax 11,800.00 Bill Type RA Tax % Off Escendrom Tak Payment Modality NORM Bill Period 21.10.2023 - 30.10.2023 Gross Invoice Amount 47,200.00 Item Details ▶ Item Details Item Service No. Service Short Text Quantity UoM Unit Rate Balance Qty Executed Qty Basic Amount TAX Code TAX % TAX Amount Total Amount(Incl. TAX) Routine maintenance and testing of 33kV 500.000 EA 3,000.00 490.000 10.000 30,000.00 IG 18.00 5,400.00 35,400.00 10 700009 Attachments ▶ Def Dist of Attachments Wage payment of contract worker involved? ONO Yes Upload Attachment Attachment Name: Choose File No file chosen Select Row Attachment Name File Name Uploaded On Uploaded at 17:57:24 Wage Payment ... Manojit report (5).pdf 11.12.2023 Wage Slip Decla... Manojit report (7).pdf 11.12.2023 17:57:49 PF-TRRN Manojit report (11).pdf 11.12.2023 17:58:05 PF-Combined C... Manojit report (10).pdf 17:58:19 11.12.2023 PF-ECR (with M... Manojit report (9).pdf 11.12.2023 17:58:35 ESI-Challan Manojit report (8).pdf 11.12.2023 17:59:03 ESI-View History Manojit report (2).pdf 11.12.2023 17:59:30 Attendance Sheet Manojit report (4).pdf 11.12.2023 17:59:56

#### After re-submitting the bill, system will send email to executing authority.

| Display Document: Re-Submission of Invoice                                                                                                    |
|----------------------------------------------------------------------------------------------------|
| 👿 差   🔐 🕰 🔐   🖉 🕒   💫 🕼   Reply Reply with Reference   🐬 New message                                                                                                    |
| Doc. contents Attributes Recipient list                                                                                                    |
|                                                                                                    |
| Re-Submission of Invoice                                                                                                    |
| Created I SRM_USER                                                                                                    |
| Dear Sir/Madam,                                                                                                    |
| OBS with Docket No. 2200000058 against SES 1000001106(PO 6600000289) has been resubmitted by AICH & AICH.(ID: 1000080516) after making necessary correction<br>New Version: 01 |
| Disclaimer : This email is automatically generated by the system. There is no need to reply.                                                                                   |
|                                                                                                    |
|                                                                                                    |
|                                                                                                    |
|                                                                                                    |
|                                                                                                    |
|                                                                                                    |
|                                                                                                    |
|                                                                                                    |
|                                                                                                    |

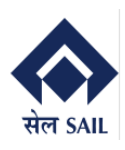

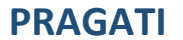

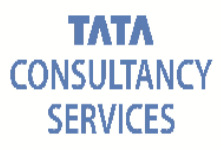

### 7. Bill Acknowledgement

Once the bill is acknowledged by department, system will send email to vendor.

| Image: Image: Image | Display Document: Bill No.:OBS1000001107 has been acknowledged                                                                                                    |
|----------------------------------------------------------------------------------------------------|----------------------------------------------------------------------------------------------------|
| Doc. contents       Attributes       Recipient list         Bill No.:OBS1000001107 has been acknowledged       Image: Created Image: Created Image:                                                                          | 😨 差   🖴 🚅 🐨   🖉 🕒   💺   Reply Reply with Reference   🜄 New message                                                                                                    |
| Bill No.:OBS100001107 has been acknowledged         Created       Samanway Adhikary         Dear Sir/Madam,         Bill No.OBS1000001107, P.O: 6600000289 for billing period 01.11.2023 to 02.11.2023 has been acknowledged.         This is system generated mail.Please do not reply.                                                                                                    | Doc. contents Attributes Recipient list                                                                                                    |
| Bill No.:OBS1000001107 has been acknowledged         Created       Samanway Adhikary         Dear Sir/Madam,         Bill No.OBS1000001107, P.O: 6600000289 for billing period 01.11.2023 to 02.11.2023 has been acknowledged.         This is system generated mail.Please do not reply.                                                                                                    |                                                                                                    |
| Created       Samanway Adhikary         Dear Sir/Madam,         Bill No.OBS1000001107, P.O: 6600000289 for billing period 01.11.2023 to 02.11.2023 has been acknowledged.         This is system generated mail.Please do not reply.                                                                                                    | Bill No.:OBS1000001107 has been acknowledged                                                                                                    |
| Dear Sir/Madam,<br>Bill No.OBS1000001107, P.O: 6600000289 for billing period 01.11.2023 to 02.11.2023 has been acknowledged.<br>This is system generated mail.Please do not reply.                                                                                                    | Created E Samanway Adhikary                                                                                                    |
|                                                                                                    | Dear Sir/Madam,<br>Bill No.OBS1000001107, P.O: 6600000289 for billing period 01.11.2023 to 02.11.2023 has been acknowledged.<br>This is system generated mail.Please do not reply. |

Note: 1) Once Bill parking and Bill Tracking will be initiated by ISP, the same shall also be notified to the vendor.

2) While bill shall be returned by CLC/Finance then no other field shall be editable except Document attachment Section.

### 8. Bill Return from CSC/Finance

There is a Provision to return the bill to vendor in case of any discrepancy by CLC/Finance. If the bill returned to vendor system will send a correction email to vendor with attached MEMO.

#### **Example From CLC:**

| Display Document: Invoice correction required                                                                                      |   |
|----------------------------------------------------------------------------------------------------|---|
| 🐨 🍜   👫 🚅 🔐   🖉 🕒   🔈 🖪   Reply Reply with Reference   🌄 New message                                                               |   |
| Doc. contents Attributes Recipient list Attachments                                                                                |   |
|                                                                                                    |   |
| Invoice correction required                                                                                                    |   |
| Created Samanway Adhikary                                                                                                    |   |
| Dear Sir/Madam,                                                                                                    |   |
| Bill against docket no. 2200000058 has been returned by CLC Department. Please refer to the attached document for further details. |   |
| Regards<br>SAIL ISP                                                                                                    |   |
| Disclaimer : This email is automatically generated by the system. There is no need to reply.                                       |   |
|                                                                                                    |   |
|                                                                                                    |   |
|                                                                                                    |   |
|                                                                                                    |   |
|                                                                                                    |   |
|                                                                                                    |   |
| Invoice correction required 2200000058                                                                                             |   |
|                                                                                                    |   |
|                                                                                                    |   |
|                                                                                                    |   |
| S and SAIL-ISP Confidential Page 2                                                                                                 | 1 |

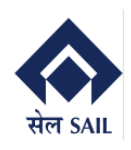

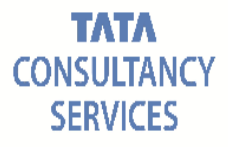

|                                                                                                    |                                                                                                    |                                                                                                    | SIEEL AUTHORITY OF INDIA LIMITED<br>IISCO STEEL PLANT                                 |                                                         |                                |                                       |                               |                                              |  |  |  |  |  |  |
|----------------------------------------------------------------------------------------------------|----------------------------------------------------------------------------------------------------|----------------------------------------------------------------------------------------------------|---------------------------------------------------------------------------------------|---------------------------------------------------------|--------------------------------|---------------------------------------|-------------------------------|----------------------------------------------|--|--|--|--|--|--|
|                                                                                                    | <text></text>                                                                                                    |                                                                                                    | RETURN MEMO FROM CLC DEPARTMENT TO VENDOR                                             |                                                         |                                |                                       |                               |                                              |  |  |  |  |  |  |
| O Number       Bill No.       Bill Type       Bill Date       Perry Code       Perry Name         60000033       OBS100001106       R A       11.12.203       100008016       ACH & ACH.         ib have recently received and reviewed and reviewed and                                                                                                    | O       Number       Bill No.       Bill Type       Bill Date       Party Code       Party Name         1112.2023       100000106       R A       1112.2023       100000106       ALCH 4       ALCH.         In the exceeding concentral to demonstrate of the maximum of the vacuum agence is concentral to the maximum of the vacuum agence is concentral to the maximum of the vacuum agence is concentral to the maximum of the vacuum agence is concentral to the maximum of the vacuum agence is concentral to the maximum of the vacuum agence is concentral to the maximum of the vacuum agence is concentral to the maximum of the vacuum agence is concentral to the maximum of the vacuum agence is concentral to the maximum of the vacuum agence is concentral to the maximum of the vacuum agence is concentral to the vacuum agence is concentral to the                                                                                                    | O       Number       Bill No.       Bill Type       Bill Date       Pury Code       Fury Name         100000120       OBS10000106       R A       1112.2023       100000516       AICH & AICH         10 motions consently received and reviewed afformmentioned Invoice against Service Entrythert No. 100000106 and have sidentified in exclusive incontage consent but such the make in evolution in eccurate incontage consent but such the make in evolution in eccurate incontage consent but such the required incoment in eccurate incontage consent but such the required incoment.         exclusions       for compliance:       Image: Compliance incoment incoment inc                                                                                                    | Bill Tracking Number: 2200000058 Dated:13.12.2023<br>Sub: Invoice Correction Required |                                                         |                                |                                       |                               |                                              |  |  |  |  |  |  |
| Image: Structure in the structure in the st                                            | colored to the state of the state of th                                                                                                    | Content       Law refer       Law refer <thlaw refer<="" th=""> <thlaw refer<="" th=""></thlaw></thlaw>                                                                                                    | PO Number     Bill No.     Bill Type     Bill Date     Party Code     Party Name      |                                                         |                                |                                       |                               |                                              |  |  |  |  |  |  |
| a have recently received and reviewed aforementioned Invoice against Service Entrysheet No. 1000001106 and have identified accurately. a entry the accurately corrections that need to be made in order to process it accurately. a entry the accurately corrections that need to be made in order to process it accurately. a entry the accurately correction of the process it accurately. a entry the accurately is a contract of the process it accurately. a entry the accurately is a contract of the process it accurately. a entry the accurately is a contract of the process it accurately. a entry the accurately is a contract of the process it accurately. a entry the accurately is a contract of the process it accurately. a entry the accurately is a contract of the process it accurately. a entry the accurately is a contract of the process it accurately. a entry the accurate it is accurately. a entry the accurate it is accurately. a entry the accurate it is accurately. a entry the accurate it is accurately. a entry the accurate it is accurately. a entry the accurate it is accurately. a entry the accurate it is accurately. a entry the accurate it is accurately. a entry the accurate it is accurately. a entry the accurate it is accurately. a entry the accurate it is accurately. b entry the accurate it is accurately. a entry the accurate it is accurately. a entry the accurate it is accurately. a entry the accurate it is accurated by the system. There is no need to reply. a entry the accurate it is accurated by the system. a entry the accurate it is accurated accurate it is no need to reply. a entry the accurate it is accurated accurate it is accurated accurate it is no need to reply. a entry the accurate it is accurated accurate it is accurated accurate it is accurated accurate it is accurated accurate it is accurate. a e                                                                                                    | a have received and reviewed aforementioned Invoice against Service Entrythest No. 100001106 and have identified on encounter the second below :: a encount the second below :: a endowneth as endowed below :: a endowneth as endowed below :: a endowneth as endowed below :: a endowneth as endowed below :: a endowneth as endowed below :: a endowneth as endowed below :: a endowneth as endowed below :: a endowneth as endowed below :: a endowneth as endowed below :: a endowneth as endowed below :: a endowneth as endowed below :: a endowneth is endowed below :: a endowneth is endowed below :: a endowneth is endowed below :: a endowneth is endowed below :: a endowneth is endowed below :: a endowed below :: a endow                                                                                                    | e have received and reviewed aforementioned Invoice against Service Entrythert No. 100001105 and have identified and exceeding of your invoice and to maintain accurate records, we kindly request that you make the required and the service and to maintain accurate records, we kindly request that you make the required and the service and to maintain accurate records, we kindly request that you make the required and the service correction required Service correction required The service and the system. Reply with Reference The message Doc. contents Attributes Recipient lat Attachments Novice correction required readom, III against Docket number 2200000058 returned from Accounts Department. Please refer to the attached Document for further details. egards AL ISP Isclaimer : This email is automatically generated by the system. There is no need to reply.                                                                                                    | 6600000289                                                                            | OBS1000001106                                           | R A                            | 11.12.2023                            | 1000080516                    | AICH & AICH.                                 |  |  |  |  |  |  |
| me messary corrections that need to be made in order to process it accurate?.<br>endments as endined below:<br>revrations for compliance:<br>thum by CLC<br>ample From Finance:<br>isplay Document: Invoice correction required<br>Server at the server of the server of t | me messary correction required<br>sandaments is a submatically generated by the system. There is no need to reply.                                                                                                    | minime messaary corrections list need to be made in order to process it accurately.         minime his endoted below:         sectorate         sectorate                                                                                                    | e have recent                                                                         | ly received and reviewed                                | a forementione d               | Invoice against                       | Service Entryshe              | et No- 1000001106 and have identified        |  |  |  |  |  |  |
| eardments as outlined below if the prevail of the prevail of the p             | eendments as outlined below :<br>recruitions for compliance:<br>tium by CLC<br>ample From Finance:<br>isplay Document: Invoice correction required<br>Set and Contents Attributes Receivent list Attachments<br>Poc. contents Attributes Receivent list Attachments<br>nvoice correction required<br>reated Samanway Adhikary<br>rear Sir/Madam,<br>ill against Docket number 2200000058 returned from Accounts Department. Please refer to the attached Document for further details.<br>egards<br>ALL SP<br>isclaimer : This email is automatically generated by the system. There is no need to reply.                                                                                                    | andments as outlined below :   servations for compliance:   item by CLC   itesplay Document: Invoice correction required   Image: Image: Ima                                                                                | me necessary<br>o ensure the                                                          | corrections that need to<br>smooth processing of your   | be made in or<br>invoice and t | der toprocess it<br>omaintain accurat | accurately.<br>e records, wel | kindly request that you make the required    |  |  |  |  |  |  |
| herrations for compliance:<br>entrum by CLC<br>Ample From Finance:<br>Display Document: Invoice correction required<br>Pisplay Document: Invoice correction required<br>Pisplay Correction required<br>Coc. contents Attributes Recipient lst Attachments<br>Invoice correction required<br>Created Samanway Adhikary<br>Dear Sir/Madam,<br>Hill against Docket number 2200000058 returned from Accounts Department. Please refer to the attached Document for further details.<br>tegards<br>Signal Sign<br>Invoice correction required by the system. There is no need to reply.                                                                                                    | herrations for compliance:<br>term by CLC<br>Ample From Finance:<br>Display Document: Invoice correction required<br>Display Document: Invoice correction required<br>Display Contents Attributes Recipient ist Attachments<br>nvoice correction required<br>Display Contents Attributes Recipient ist Attachments<br>nvoice correction required<br>Display Docket number 2200000058 returned from Accounts Department. Please refer to the attached Document for further details.<br>Regards<br>Multi ISP<br>Displaimer : This email is automatically generated by the system. There is no need to reply.                                                                                                    | herrations for compliance:<br>example From Finance:<br>Display Document: Invoice correction required<br>Protection required Properties Report Bit Attachments<br>Invoice correction required<br>Display Docket number 2200000058 returned from Accounts Department. Please refer to the attached Document for further details.<br>tegards<br>Disclaimer : This email is automatically generated by the system. There is no need to reply.<br>Protection required 2200000058                                                                                                    | nendments as                                                                          | outlined below :                                        |                                |                                       |                               |                                              |  |  |  |  |  |  |
| Attributes to compute the system. There is no need to reply.                                                                                                    | Advision by CLC<br>ample From Finance:<br><i>Insplay Document: Invoice correction required</i><br><i>Insplay Document: Invoice correction required</i><br><i>Invoice correction required</i><br><i>Invoice corr</i> | And the second second s | sometions for                                                                         | annlianaa                                               |                                |                                       |                               |                                              |  |  |  |  |  |  |
| Ample From Finance:<br>Neplay Document: Invoice correction required<br>Coc. contents Attributes Receivent list Attachments<br>nvoice correction required<br>reated Samanway Adhikary<br>kear Sir/Madam,<br>III against Docket number 2200000058 returned from Accounts Department. Please refer to the attached Document for further details.<br>regards<br>Attributes<br>Notice correction required by the system. There is no need to reply.                                                                                                    | Ample From Finance:<br>Wisplay Document: Invoice correction required<br>Coc. contents Attributes Reply Reply with Reference Reply with Reference New message<br>Tooc correction required<br>recated Samanway Adhikary<br>Wear Sir/Madam,<br>IIII against Docket number 2200000058 returned from Accounts Department. Please refer to the attached Document for further details.<br>Isgards<br>ALL ISP<br>Netclemer : This email is automatically generated by the system. There is no need to reply.                                                                                                    | ample From Finance:<br>Washay Document: Invoice correction required<br>Coc. contents Attributes Receivent let Attachments<br>nvoice correction required<br>created Samanway Adhikary<br>Attributes Attributes Receivent from Accounts Department. Please refer to the attached Document for further details.<br>tegards<br>Attributes<br>Neclaimer : This email is automatically generated by the system. There is no need to reply.                                                                                                    | eturn by CLC                                                                          | compriance:                                             |                                |                                       |                               |                                              |  |  |  |  |  |  |
| ample From Finance:<br>Display Document: Invoice correction required<br>Coc. contents Attributes Receptent list Attachments<br>invoice correction required<br>Treated Samanway Adhikary<br>Pear Sir/Madam,<br>IIII against Docket number 2200000058 returned from Accounts Department. Please refer to the attached Document for further details.<br>tegards<br>Figure : This email is automatically generated by the system. There is no need to reply.                                                                                                    | ample From Finance:                                                                                                    | ample From Finance:                                                                                                    |                                                                                       |                                                         |                                |                                       |                               |                                              |  |  |  |  |  |  |
| ample From Finance:                                                                                                    | ample From Finance:                                                                                                    | Ample From Finance:                                                                                                    |                                                                                       |                                                         |                                |                                       |                               |                                              |  |  |  |  |  |  |
| ample From Finance:<br>Display Document: Invoice correction required<br>Concents Attributes Recipient list Attachments<br>invoice correction required<br>Created Samanway Adhikary<br>Dear Sir/Madam,<br>Sill against Docket number 2200000058 returned from Accounts Department. Please refer to the attached Document for further details.<br>Regards<br>Sill ISP<br>Disclaimer : This email is automatically generated by the system. There is no need to reply.                                                                                                    | ample From Finance:<br>Display Document: Invoice correction required<br>Coc. contents Attributes Reply Reply with Reference Thew message<br>Twoice correction required<br>Created Samanway Adhikary<br>Dear Sir/Madam,<br>all against Docket number 2200000058 returned from Accounts Department. Please refer to the attached Document for further details.<br>Regards<br>ShIL ISP<br>Disclaimer : This email is automatically generated by the system. There is no need to reply.                                                                                                    | Sample From Finance:         Display Document: Invoice correction required         Invoice correction required         Created       Samanway Adhikary         Dear Sir/Madam,         Bill against Docket number 2200000058 returned from Accounts Department. Please refer to the attached Document for further details.         Regards         SALL ISP         Disclaimer : This email is automatically generated by the system. There is no need to reply.                                                                                                    |                                                                                       |                                                         |                                |                                       |                               |                                              |  |  |  |  |  |  |
| Display Document: Invoice correction required  Coc. contents Attributes Reply Reply with Reference Reply with Reference Reply with Reference  Coc. contents Attributes Reply Reply with Reference Reply with Reference  Coc. contents Attributes Reply Reply with Reference  New message  Doc. contents Attributes Reply Reply with Reference  New message  Doc. contents Attributes Reply Reply with Reference  New message  Doc. contents Attributes Reply Reply with Reference  New message  Doc. contents Attributes Reply Reply with Reference  New message  Doc. contents Attributes Reply Reply with Reference  New message  Doc. contents Attributes Reply  New message  Doc. contents Attributes Reply  New message  Doc. contents Attributes Reply  New message  Doc. contents Attributes Reply  New message  Doc. contents Attributes Reply  New message  Doc. contents Attributes Reply  New message  Doc. contents Attributes Reply  New message  Doc. contents Attributes Reply  New message  Doc. contents Attributes Reply  New message  Doc. contents Attributes Reply  New message  Doc. contents Attributes Reply  New message  Doc. contents Attributes Reply  New message  Doc. contents Attributes Reply  New message  New Message  New Message  New Message Reply  New Message Reply  N                                                                                                    | Display Document: Invoice correction required  Coc. contents Attributes Reply Reply with Reference Reply we message  Doc. contents Attributes Reply Reply with Reference Reply we message  Doc. contents Attributes Reply Reply with Reference Reply we message  Doc. contents Attributes Reply Reply with Reference Reply we message  Doc. contents Attributes Reply Reply with Reference Reply we message  Doc. contents Attributes Reply Reply with Reference Reply we message  Doc. contents Attributes Reply Reply with Reference Reply we message  Doc. contents Attributes Reply Reply with Reference Reply we message  Doc. contents Attributes Reply Reply with Reference Reply we message  Doc. contents Attributes Reply Reply with Reference Reply we message  Doc. contents Attributes Reply Reply with Reference Reply we message  Doc. contents Attributes Reply Reply with Reference Reply we message  Doc. contents Attributes Reply Reply with Reference Reply we message  Doc. contents Attributes Reply we have a statements  Involce correction required 2200000058  Involce correction required 2200000058  Involce correction required 220000058  Involce correction required 220000058  Involce correction required 220000058  Involce correction required 220000058  In                                                                                                    | Display Document: Invoice correction required                                                                                                    | ample Fro                                                                             | om Finance:                                             |                                |                                       | C.A                           |                                              |  |  |  |  |  |  |
| Image: Image:                                            | Image: Solution of the second second sec                                                                                                    | Image: Start Sp                                                                                                    | oisplay Doc                                                                           | cument: Invoice co                                      | rrection re                    | quired                                |                               |                                              |  |  |  |  |  |  |
| Doc. contents       Attributes       Recipient list       Attrachments         Invoice correction required       Image: Samanway Adhikary         Dear Sir/Madam,       Samanway Adhikary         Dear Sir/Madam,       Samanway Adhikary         Dear Sir/Madam,       Samanway Adhikary         Dear Sir/Madam,       Samanway Adhikary         Dear Sir/Madam,       Samanway Adhikary         Dear Sir/Madam,       Samanway Adhikary         Dear Sir/Madam,       Samanway Adhikary         Dear Sir/Madam,       Samanway Adhikary         Dill against Docket number 2200000058 returned from Accounts Department. Please refer to the attached Document for further details.         Regards       Samanikary generated by the system. There is no need to reply.         Disclaimer : This email is automatically generated by the system. There is no need to reply.         Imvoice correction required 2200000058                                                                                                    | Doc. contents       Attributes       Recpient list       Attachments         invoice correction required       Image: Samanway Adhikary       Image: Samanway Adhikary         Dear Sir/Madam,       Image: Samanway Adhikary       Image: Samanway Adhikary         Dear Sir/Madam,       Image: Samanway Adhikary       Image: Samanway Adhikary         Dear Sir/Madam,       Image: Samanway Adhikary       Image: Samanway Adhikary         Dear Sir/Madam,       Image: Samanway Adhikary       Image: Samanway Adhikary         Disclainst Docket number 2200000058 returned from Accounts Department. Please refer to the attached Document for further details.       Regards         Mall ISP       Image: Samanway Image: Samanway Imag                                                                                                    | Doc. contents       Attributes       Recpient list       Attachments         Invoice correction required       Image: Samanway Adhikary       Image: Samanway Adhikary         Dear Sir/Madam,       Image: Samanway Adhikary       Image: Samanway Adhikary         Dear Sir/Madam,       Image: Samanway Adhikary       Image: Samanway Adhikary         Dear Sir/Madam,       Image: Samanway Adhikary       Image: Samanway Adhikary         Dear Sir/Madam,       Image: Samanway Adhikary       Image: Samanway Adhikary         Dear Sir/Madam,       Image: Samanway Adhikary       Image: Samanway Adhikary         Dear Sir/Madam,       Image: Samanway Adhikary       Image: Samanway Adhikary         Dear Sir/Madam,       Image: Samanway Adhikary       Image: Samanway Adhikary         Dear Sir/Madam,       Image: Samanway Adhikary       Image: Samanway Adhikary         Dear Sir/Madam,       Image: Samanway Adhikary       Image: Samanway Adhikary         Disclaimer : This email is automatically generated by the system. There is no need to reply.       Image: Samanway Adhikary         Image: Samanway Adhikary       Image: Samanway Adhikary       Image: Samanway Adhikary         Image: Samanway Adhikary       Image: Samanway Adhikary       Image: Samanway Adhikary         Disclaimer : This email is automatically generated by the system       Image: Samanway Adhikary                                                                                                    | 1.5.1 A. 4.                                                                           | 命 1 🖉 西日島 🕼 1                                           | Reply Reply                    | with Reference                        | 💎 New mess                    | age                                          |  |  |  |  |  |  |
| nvoice correction required         generated       generated         generated       generated         generated       <                                                                                                    | Nocice correction required         Dear Sir/Madam,         Sill against Docket number 2200000058 returned from Accounts Department. Please refer to the attached Document for further details.         Regards         ALL ISP         Disclaimer : This email is automatically generated by the system. There is no need to reply.                                                                                                    | voice correction required         preated       Samanway Adhikary         bear Sir/Madam,         sill against Docket number 2200000058 returned from Accounts Department. Please refer to the attached Document for further details.         Regards         ALL ISP         Disclaimer : This email is automatically generated by the system. There is no need to reply.                                                                                                    | Doc contents                                                                          | Attributes Recipient                                    | list Attach                    | ments                                 |                               |                                              |  |  |  |  |  |  |
| Invoice correction required Created Samanway Adhikary Dear Sir/Madam, Bill against Docket number 2200000058 returned from Accounts Department. Please refer to the attached Document for further details. Regards SAIL ISP Disclaimer : This email is automatically generated by the system. There is no need to reply.                                                                                                    | Invoice correction required Created Samanway Adhikary Dear Sir/Madam, Bill against Docket number 2200000058 returned from Accounts Department. Please refer to the attached Document for further details. Regards SALL ISP Disclaimer : This email is automatically generated by the system. There is no need to reply.  Novice correction required 2200000058                                                                                                    | Invoice correction required Created Samanway Adhikary Dear Sir/Madam, Sill against Docket number 2200000058 returned from Accounts Department. Please refer to the attached Document for further details. Regards SAIL ISP Disclaimer : This email is automatically generated by the system. There is no need to reply.  nvoice correction required 2200000058                                                                                                    | Doc. concents                                                                         | Accibuces Recipient                                     |                                | nents                                 |                               |                                              |  |  |  |  |  |  |
| Created Samanway Adhikary   Dear Sir/Madam, Sill against Docket number 2200000058 returned from Accounts Department. Please refer to the attached Document for further details. Regards SAIL ISP Disclaimer : This email is automatically generated by the system. There is no need to reply. Invoice correction required 220000058                                                                                                    | Created Samanway Adhikary   Dear Sir/Madam, Sill against Docket number 2200000058 returned from Accounts Department. Please refer to the attached Document for further details. Regards SALL ISP Disclaimer : This email is automatically generated by the system. There is no need to reply. Invoice correction required 220000058                                                                                                    | Image: Created Samanway Adhikary   Dear Sir/Madam, Bill against Docket number 2200000058 returned from Accounts Department. Please refer to the attached Document for further details. Regards Sisclaimer : This email is automatically generated by the system. There is no need to reply. Invoice correction required 2200000058                                                                                                    | nvoice corre                                                                          | ction required                                          |                                |                                       |                               |                                              |  |  |  |  |  |  |
| Dear Sir/Madam,<br>Sill against Docket number 2200000058 returned from Accounts Department. Please refer to the attached Document for further details.<br>Regards<br>SAIL ISP<br>Disclaimer : This email is automatically generated by the system. There is no need to reply.<br>Notice correction required 2200000058                                                                                                    | Dear Sir/Madam, Bill against Docket number 2200000058 returned from Accounts Department. Please refer to the attached Document for further details. Regards SAIL ISP Disclaimer : This email is automatically generated by the system. There is no need to reply.  Notice correction required 2200000058                                                                                                    | Dear Sir/Madam,<br>Bill against Docket number 2200000058 returned from Accounts Department. Please refer to the attached Document for further details.<br>Regards<br>SAIL ISP<br>Disclaimer : This email is automatically generated by the system. There is no need to reply.                                                                                                    | Created 🖃                                                                             | ] Samanway Adhikary                                     |                                |                                       |                               |                                              |  |  |  |  |  |  |
| Bill against Docket number 2200000058 returned from Accounts Department. Please refer to the attached Document for further details.<br>Regards<br>SAIL ISP<br>Disclaimer : This email is automatically generated by the system. There is no need to reply.<br>Notice correction required 2200000058                                                                                                    | Bill against Docket number 2200000058 returned from Accounts Department. Please refer to the attached Document for further details.<br>Regards<br>SAIL ISP<br>Disclaimer : This email is automatically generated by the system. There is no need to reply.<br>Notice correction required 2200000058                                                                                                    | Bill against Docket number 2200000058 returned from Accounts Department. Please refer to the attached Document for further details.<br>Regards<br>SALL ISP<br>Disclaimer : This email is automatically generated by the system. There is no need to reply.<br>Sinvoice correction required 2200000058                                                                                                    | Dear Sir/Madam                                                                        | 1,                                                      |                                |                                       |                               |                                              |  |  |  |  |  |  |
| Bill against Docket number 2200000058 returned from Accounts Department. Please refer to the attached Document for further details.<br>Regards<br>SAIL ISP<br>Disclaimer : This email is automatically generated by the system. There is no need to reply.<br>Invoice correction required 2200000058                                                                                                    | Bill against Docket number 2200000058 returned from Accounts Department. Please refer to the attached Document for further details. Regards SAIL ISP Disclaimer : This email is automatically generated by the system. There is no need to reply.  Notice correction required 2200000058                                                                                                    | Bill against Docket number 2200000058 returned from Accounts Department. Please refer to the attached Document for further details.  Regards SAIL ISP Disclaimer : This email is automatically generated by the system. There is no need to reply.  Image: Sauce correction required 2200000058                                                                                                    |                                                                                       |                                                         |                                |                                       |                               |                                              |  |  |  |  |  |  |
| Regards<br>SAIL ISP<br>Disclaimer : This email is automatically generated by the system. There is no need to reply.                                                                                                    | Regards<br>SAIL ISP<br>Disclaimer : This email is automatically generated by the system. There is no need to reply.                                                                                                    | Regards<br>SAIL ISP<br>Disclaimer : This email is automatically generated by the system. There is no need to reply.                                                                                                    | Bill against Dock                                                                     | ket number 2200000058 re                                | turned from Ac                 | counts Departmer                      | nt. Please refer t            | o the attached Document for further details. |  |  |  |  |  |  |
| Disclaimer : This email is automatically generated by the system. There is no need to reply.                                                                                                    | Disclaimer : This email is automatically generated by the system. There is no need to reply.                                                                                                    | Disclaimer : This email is automatically generated by the system. There is no need to reply.                                                                                                    |                                                                                       |                                                         |                                |                                       |                               |                                              |  |  |  |  |  |  |
| Nvoice correction required 2200000058                                                                                                    | Nvoice correction required 2200000058                                                                                                    | nvoice correction required 2200000058                                                                                                    | Regards<br>SAIL ISP                                                                   |                                                         |                                |                                       |                               |                                              |  |  |  |  |  |  |
| Tanvoice correction required 2200000058                                                                                                    | Nvoice correction required 2200000058                                                                                                    | nvoice correction required 2200000058                                                                                                    | Regards<br>SAIL ISP<br>Disclaimer : This                                              | s email is automatically ger                            | nerated by the                 | system. There is n                    | io need to reply.             |                                              |  |  |  |  |  |  |
| invoice correction required 2200000058                                                                                                    | Invoice correction required 2200000058                                                                                                    | Invoice correction required 2200000058                                                                                                    | Regards<br>SAIL ISP<br>Disclaimer : This                                              | s email is automatically ger                            | nerated by the s               | system. There is n                    | io need to reply.             |                                              |  |  |  |  |  |  |
| Torrection required 220000058                                                                                                    | Invoice correction required 2200000058                                                                                                    | Invoice correction required 2200000058                                                                                                    | Regards<br>SAIL ISP<br>Disclaimer : This                                              | s email is automatically ger                            | nerated by the s               | system. There is n                    | io need to reply.             |                                              |  |  |  |  |  |  |
| Tain nvoice correction required 2200000058                                                                                                    | Invoice correction required 2200000058                                                                                                    | nvoice correction required 2200000058                                                                                                    | Regards<br>SAIL ISP<br>Disclaimer : This                                              | s email is automatically ger                            | nerated by the s               | system. There is n                    | io need to reply.             |                                              |  |  |  |  |  |  |
| invoice correction required 2200000058                                                                                                    | invoice correction required 2200000058                                                                                                    | Invoice correction required 2200000058                                                                                                    | Regards<br>SAIL ISP<br>Disclaimer : Thi:                                              | s email is automatically ger                            | nerated by the s               | system. There is n                    | io need to reply.             |                                              |  |  |  |  |  |  |
| $\sim$                                                                                                    | $\sim$                                                                                                    |                                                                                                    | Regards<br>SAIL ISP<br>Disclaimer : Thi:                                              | s email is automatically ger                            | nerated by the :               | system. There is n                    | o need to reply.              |                                              |  |  |  |  |  |  |
|                                                                                                    |                                                                                                    |                                                                                                    | Regards<br>SAIL ISP<br>Disclaimer : Thi:<br>invoice correcti                          | s email is automatically ger                            | nerated by the s               | system. There is n                    | io need to reply.             |                                              |  |  |  |  |  |  |
|                                                                                                    |                                                                                                    |                                                                                                    | Regards<br>GAIL ISP<br>Disclaimer : Thi<br><u>nvoice correcti</u>                     | s email is automatically ger<br>ion required 2200000058 | nerated by the :               | system. There is n                    | io need to reply.             |                                              |  |  |  |  |  |  |
|                                                                                                    |                                                                                                    |                                                                                                    | Regards<br>SAIL ISP<br>Disclaimer : Thi:                                              | s email is automatically ger                            | erated by the :                | system. There is n                    | o need to reply.              |                                              |  |  |  |  |  |  |
|                                                                                                    |                                                                                                    |                                                                                                    | Regards<br>SAIL ISP<br>Disclaimer : Thi:                                              | s email is automatically ger                            | erated by the :                | system. There is n                    | o need to reply.              |                                              |  |  |  |  |  |  |
|                                                                                                    |                                                                                                    |                                                                                                    | Regards<br>SAIL ISP<br>Disclaimer : Thi:                                              | s email is automatically ger                            | herated by the s               | system. There is n                    | o need to reply.              |                                              |  |  |  |  |  |  |
|                                                                                                    |                                                                                                    |                                                                                                    | Regards<br>SAIL ISP<br>Disclaimer : Thi:                                              | s email is automatically ger                            | herated by the s               | system. There is n                    | o need to reply.              |                                              |  |  |  |  |  |  |
|                                                                                                    |                                                                                                    |                                                                                                    | Regards<br>SAIL ISP<br>Disclaimer : Thi:                                              | s email is automatically ger                            | herated by the :               | system. There is n                    | o need to reply.              |                                              |  |  |  |  |  |  |

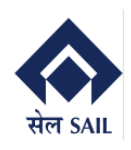

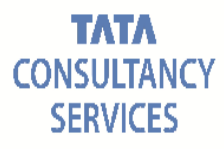

| -           | CTT                       |                                  | ODITY OF I          |                |                                         |
|-------------|---------------------------|----------------------------------|---------------------|----------------|-----------------------------------------|
|             | SIE                       | IISC                             | O STEEL PI          | LANT           | ED                                      |
|             |                           |                                  |                     |                |                                         |
| सेल SAIL    | RETURN MEMO               | <b>FROM</b>                      | ACCOUNTS D          | EPARTMENT      | TO VENDOR                               |
| SINCE 1959  |                           |                                  |                     |                |                                         |
| В           | ill Tracking Number: 22   | 00000058                         |                     |                | Dated:13.12.202                         |
|             |                           | Sub: Inv                         | oice Correction     | Required       |                                         |
|             |                           |                                  |                     |                |                                         |
| ) Number    | Bill No.                  | Bill Type                        | Bill Date           | Party Code     | Party Name                              |
| 500000289   | OBS1000001106             | R A                              | 11.12.2023          | 1000080516     | AICH & AICH.                            |
|             |                           |                                  | • • • •             |                |                                         |
| e necessary | corrections that need to  | a forementioned<br>be made in or | der to process it   | accurately.    | set No- 1000001106 and have identified  |
| ensure the  | smooth processing of your | invoice and                      | to maintain accurat | e records, wel | kindly request that you make the requir |
| ndments as  | outlined below :          |                                  |                     |                |                                         |
|             |                           |                                  |                     |                |                                         |
|             |                           |                                  |                     |                |                                         |
| mations for | acmuliances               |                                  |                     |                |                                         |

Vendor can find the returned bills from the report.

To view returned bills go to ONLINE BILLING SYSTEM Main screen  $\rightarrow$  select Display bill summary report  $\rightarrow$  click on GO

| Welcome to Online Bill S         | ubmission Window |
|----------------------------------|------------------|
| Section For Service POs          |                  |
| O Create a New Bill              |                  |
| OUpdate/Display a Existing Bill  |                  |
| Display Bill Summary Reports     |                  |
| Display Bill Consolidated Report |                  |
| GO GO                            |                  |

New window will open  $\rightarrow$  Select **Returned Report**  $\rightarrow$  Fill any of the **selection criteria**  $\rightarrow$  Click on **execute** 

| Date           | Service entry-sheet receive date |
|----------------|----------------------------------|
| Purchase Order | PO awarded to Vendor             |
| Department     | PO department                    |

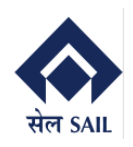

1000001047

1000001060

1000001076

1000001086

1000001068

1000001081

1000001090

29.09.2023

09.09.2023

27.09.2023

30.09.2023

30.09.2023

07.10.2023

29.09.2023

#### **PRAGATI**

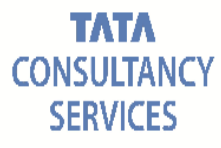

VIEW

VIEW

<u>VIEW</u>

| Online                                                                                                    | Bill Subm                                                                                                    | ission R                                                                             | epor                                     | rt                              |                                                                       |                                             |                                                                             |                                                    |                                                        |                                                           |                                                   |                                               |
|----------------------------------------------------------------------------------------------------|----------------------------------------------------------------------------------------------------|--------------------------------------------------------------------------------------|------------------------------------------|---------------------------------|-----------------------------------------------------------------------|---------------------------------------------|-----------------------------------------------------------------------------|----------------------------------------------------|--------------------------------------------------------|-----------------------------------------------------------|---------------------------------------------------|-----------------------------------------------|
| Menu 🦼                                                                                                    |                                                                                                    |                                                                                      |                                          | Save as                         | Variant                                                               | Back                                        | Exit                                                                        | Cancel                                             | Syste                                                  | n _                                                       | Execute                                           |                                               |
|                                                                                                    |                                                                                                    |                                                                                      |                                          |                                 |                                                                       |                                             |                                                                             |                                                    |                                                        |                                                           |                                                   |                                               |
| Choo                                                                                                    | se An Option                                                                                                    |                                                                                      |                                          |                                 |                                                                       |                                             |                                                                             |                                                    |                                                        |                                                           |                                                   |                                               |
| OR                                                                                                    | ending SES                                                                                                    |                                                                                      |                                          |                                 |                                                                       |                                             |                                                                             |                                                    |                                                        |                                                           |                                                   |                                               |
| OP                                                                                                    | ending Bills with IS                                                                                                    | P                                                                                    |                                          |                                 |                                                                       |                                             |                                                                             |                                                    |                                                        |                                                           |                                                   |                                               |
|                                                                                                    | aturned Deced                                                                                                    |                                                                                      |                                          |                                 |                                                                       |                                             |                                                                             |                                                    |                                                        |                                                           |                                                   |                                               |
| • R                                                                                                    | eturned Report                                                                                                    |                                                                                      |                                          |                                 |                                                                       |                                             |                                                                             |                                                    |                                                        |                                                           |                                                   |                                               |
| ្ទទ                                                                                                    | aved As Draft                                                                                                    |                                                                                      |                                          |                                 |                                                                       |                                             |                                                                             |                                                    |                                                        |                                                           |                                                   |                                               |
|                                                                                                    |                                                                                                    |                                                                                      |                                          |                                 |                                                                       |                                             |                                                                             |                                                    |                                                        |                                                           |                                                   |                                               |
|                                                                                                    |                                                                                                    |                                                                                      |                                          |                                 |                                                                       |                                             |                                                                             |                                                    |                                                        |                                                           |                                                   |                                               |
| Selec                                                                                                    | tion Criteria                                                                                                    |                                                                                      |                                          |                                 |                                                                       |                                             |                                                                             |                                                    |                                                        |                                                           | 1                                                 |                                               |
| Selec                                                                                                    | tion Criteria                                                                                                    |                                                                                      |                                          |                                 |                                                                       | đ                                           | to                                                                          |                                                    |                                                        |                                                           | 1                                                 |                                               |
| Selec<br>Date                                                                                                    | tion Criteria                                                                                                    |                                                                                      |                                          |                                 |                                                                       | ð                                           | to                                                                          |                                                    |                                                        |                                                           |                                                   |                                               |
| Selec<br>Date<br>Purc                                                                                                  | tion Criteria                                                                                                    |                                                                                      |                                          |                                 |                                                                       | đ                                           | to                                                                          |                                                    |                                                        |                                                           |                                                   |                                               |
| Selec<br>Date<br>Purch<br>Depa                                                                                         | tion Criteria<br>hase Order<br>irtment Code                                                                                              |                                                                                      |                                          | ERP                             |                                                                       | ſ                                           | to                                                                          |                                                    |                                                        |                                                           | ]                                                 |                                               |
| Selec<br>Date<br>Purc<br>Depa                                                                                          | tion Criteria<br>hase Order<br>artment Code                                                                                              |                                                                                      |                                          | ERP                             |                                                                       | ď                                           | to                                                                          |                                                    |                                                        |                                                           | ]                                                 |                                               |
| Selec<br>Date<br>Purc<br>Depa                                                                                          | tion Criteria<br>hase Order<br>artment Code<br>submission Repo                                                                           | rt                                                                                   |                                          | ERP                             |                                                                       | P                                           | to                                                                          |                                                    |                                                        |                                                           | ]                                                 |                                               |
| Selec<br>Date<br>Purc<br>Depa                                                                                          | tion Criteria<br>hase Order<br>artment Code<br>Submission Repo                                                                           | rt<br>Back ] Exit   Syster                                                           | n _ Refre                                | ERP<br>ssh Select a             | II Deselect all                                                       | Sort in Ascer                               | to<br>nding Order                                                           | Sort in descen                                     | ding order                                             | Set filter                                                | Delete Filter                                     |                                               |
| Selec<br>Date<br>Purch<br>Depa                                                                                         | tion Criteria<br>hase Order<br>artment Code<br>submission Repo                                                                           | rt<br>Back Exit Syster<br>SES Receive Date                                           | n _ Refre                                | ERP<br>ssh Select a<br>rnt Code | II Deselect all<br>Docket No.                                         | Sort in Ascer<br>Version No.                | to<br>rding Order                                                           | Sort in descen<br>PO No.                           | ding order<br>Bill St                                  | Set filter                                                | Delete Filter                                     | Return Reason                                 |
| Selec<br>Date<br>Purce<br>Depa                                                                                         | tion Criteria<br>hase Order<br>artment Code<br>submission Repo<br>~ 4 (<br>SES Acceptance Date<br>18.08.2023                             | rt<br>Back Exit Syster<br>SES Receive Date<br>29.08.2023                             | n Refre<br>Departme<br>ERP               | ERP<br>ssh Select a             | II Deselect all<br>Docket No.<br>220000006                            | Sort in Ascer<br>Version No.<br>2           | to<br>Iding Order<br>Docket Date<br>29.08.2023                              | Sort in descent<br>PO No.<br>690000190             | ding order<br>Bill St<br>52 RETU                       | Set filter<br>atus<br>JRNED FRO                           | Delete Filter                                     | Return Reason                                 |
| Selec<br>Date<br>Purce<br>Depa<br>Online Bill S<br>enu ,   <br>ntrysheet No.<br>1000001042<br>1000001041               | tion Criteria<br>hase Order<br>artment Code                                                                                              | rt<br>Back Exit Syster<br>SES Receive Date<br>29.08.2023<br>29.08.2023               | n ] Refre<br>Departme<br>ERP<br>ERP      | ERP<br>sh Select a              | all Deselect all<br>Docket No.<br>220000006<br>220000007              | Sort in Ascer<br>Version No.<br>2<br>3      | to<br>Inding Order<br>Docket Date<br>29.08.2023<br>29.08.2023               | Sort in descen<br>PO No.<br>690000196<br>690000196 | ding order<br>Bill St<br>52 RETU<br>52 RETU            | Set filter<br>atus<br>JRNED FRC<br>JRNED FRC              | Delete Filter<br>M CLC<br>M CLC                   | Return Reason<br>VIEW<br>VIEW                 |
| Selec<br>Date<br>Purc<br>Depa<br>Online Bill S<br>enu ,    <br>ntrysheet No.<br>1000001042<br>1000001041<br>1000001038 | tion Criteria<br>hase Order<br>intment Code<br>Submission Repo<br>v 4 1<br>SES Acceptance Date<br>18 08 2023<br>11.08 2023<br>10.06 2023 | rt<br>Back Exit System<br>SES Receive Date<br>29.08.2023<br>29.08.2023<br>31.08.2023 | n Refre<br>Departme<br>ERP<br>ERP<br>ERP | ERP<br>ssh Select a             | all Deselect all<br>Docket No.<br>220000006<br>220000007<br>220000007 | Sort in Ascer<br>Version No.<br>2<br>3<br>4 | to<br>Inding Order<br>Docket Date<br>29.08.2023<br>29.08.2023<br>31.08.2023 | Sort in descen<br>PO No.<br>690000196<br>690000196 | ding order<br>Bill St<br>52 RETU<br>52 RETU<br>52 RETU | Set filter<br>atus<br>JRNED FRC<br>JRNED FRC<br>JRNED FRC | Delete Filter<br>M CLC<br>M CLC<br>M CLC<br>M CLC | Return Reason<br>VIEW<br>VIEW<br>VIEW<br>VIEW |

 05.09.2023
 6600000285
 RETURNED FROM EXECUTING DEPARTMENT
 VIEW

 2
 14.09.2023
 6600000285
 RETURNED FROM FINANCE DEPARTMENT
 VIEW

11.10.2023 6600000286 RETURNED FROM FINANCE DEPARTMENT VIEW

6600000286 RETURNED FROM EXECUTING DEPARTMENT VIEW

29.09.2023 6600000286 RETURNED FROM CLC

30.09.2023 6600000285 RETURNED FROM CLC

1 11.10.2023 6600000286 RETURNED FROM CLC

2 06.10.2023

# Along with the email vendor can view return reason and bill status. To view return reason, click on **VIEW** hyperlink for corresponding docket number.

220000013

2200000020

220000035

220000038

220000045

2200000040

<u>220000046</u>

ERP

ERP

ERP

ERP

ERP

ERP

ERP

04.09.2023

14.09.2023

29.09.2023

30.09.2023

27.09.2023

11.10.2023

11.10.2023

| Entrysheet No. | SES Acceptance Date | SES Receive Date | Department Code | Docket No.        | Version No. Docket Date | PO No.     | Bill Status                        | Return Reason |
|----------------|---------------------|------------------|-----------------|-------------------|-------------------------|------------|------------------------------------|---------------|
| 1000001042     | 18.08.2023          | 29.08.2023       | ERP             | <u>220000006</u>  | 2 29.08.2023            | 6900001962 | RETURNED FROM CLC                  | VIEW          |
| 1000001041     | 11.08.2023          | 29.08.2023       | ERP             | 220000007         | 3 29.08.2023            | 6900001962 | RETURNED FROM CLC                  | VIEW          |
| 1000001038     | 10.08.2023          | 31.08.2023       | ERP             | 220000009         | 4 31.08.2023            | 6900001962 | RETURNED FROM CLC                  | VIEW          |
| 1000001044     | 04.09.2023          | 02.09.2023       | ERP             | <u>2200000010</u> | 6 04.09.2023            | 6600000285 | RETURNED FROM EXECUTING DEPARTMENT | VIEW          |
| 1000001047     | 29.09.2023          | 04.09.2023       | ERP             | 220000013         | 05.09.2023              | 660000285  | RETURNED FROM EXECUTING DEPARTMENT | VIEW          |
| 1000001060     | 09.09.2023          | 14.09.2023       | ERP             | <u>2200000020</u> | 2 14.09.2023            | 6600000285 | RETURNED FROM FINANCE DEPARTMENT   | VIEW          |
| 1000001076     | 27.09.2023          | 29.09.2023       | ERP             | 220000035         | 29.09.2023              | 660000286  | RETURNED FROM CLC                  | VIEW          |
| 1000001086     | 30.09.2023          | 30.09.2023       | ERP             | 220000038         | 30.09.2023              | 660000285  | RETURNED FROM CLC                  | VIEW          |
| 1000001068     | 30.09.2023          | 27.09.2023       | ERP             | 220000040         | 2 06.10.2023            | 6600000286 | RETURNED FROM EXECUTING DEPARTMENT | VIEW          |
| 1000001081     | 29.09.2023          | 11.10.2023       | ERP             | 2200000045        | 11.10.2023              | 660000286  | RETURNED FROM FINANCE DEPARTMENT   | VIEW          |
| 1000001090     | 07.10.2023          | 11.10.2023       | ERP             | <u>2200000046</u> | 1 11.10.2023            | 660000286  | RETURNED FROM CLC                  | VIEW          |
| 1000001092     | 07.10.2023          | 11.10.2023       | ERP             | 2200000050        | 11.10.2023              | 660000286  | RETURNED FROM EXECUTING DEPARTMENT | VIEW          |
|                |                     |                  |                 |                   |                         |            |                                    |               |

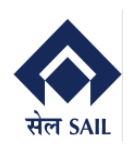

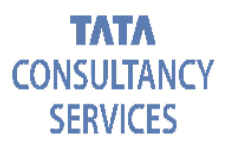

| Online Bill    | Submission       | Rep        | ort         |       |         |         |            |              |                         |                       |                |               |        |             |
|----------------|------------------|------------|-------------|-------|---------|---------|------------|--------------|-------------------------|-----------------------|----------------|---------------|--------|-------------|
| Menu 🖌         |                  | <b>~</b> 4 | Back E      | xit   | ystem 🦼 | Refresh | Select all | Deselect all | Sort in Ascending Order | Sort in descending or | der Set filter | Delete Filter | _      |             |
| Entrysheet No. | SES Acceptance E | Retu       | urn Reas    | on    |         |         |            |              |                         |                       |                | >             | <      | Return Reas |
| 1000001042     | 18.08.2023       | Re         | turn Reason |       |         |         |            |              |                         |                       |                |               | _      | VIEW        |
| 1000001041     | 11.08.2023       | pl         | z rectify   | the b | 2i11    |         |            |              |                         |                       |                |               |        | VIEW        |
| 1000001038     | 10.08.2023       |            |             |       |         |         |            |              |                         |                       |                |               |        | VIEW        |
| 1000001044     | 04.09.2023       |            |             |       |         |         |            |              |                         |                       |                |               | RTMENT | VIEW        |
| 1000001047     | 29.09.2023       |            |             |       |         |         |            |              |                         |                       |                |               | RTMENT | VIEW        |
| 1000001060     | 09.09.2023       |            |             |       |         |         |            |              |                         |                       |                |               | MENT   | VIEW        |
| 1000001076     | 27.09.2023       |            |             |       |         |         |            |              |                         |                       |                |               |        | VIEW        |
| 1000001086     | 30.09.2023       |            |             |       |         |         |            |              |                         |                       |                |               |        | VIEW        |
| 1000001068     | 30.09.2023       |            |             |       |         |         |            |              |                         |                       |                |               | RTMENT | VIEW        |
| 1000001081     | 29.09.2023       |            |             |       |         |         |            |              |                         |                       |                |               | MENT   | VIEW        |
| 1000001090     | 07.10.2023       |            |             |       |         |         |            |              |                         |                       |                |               |        | VIEW        |
| 1000001092     | 07.10.2023       |            |             |       |         |         |            |              |                         |                       |                |               | RTMENT | VIEW        |
| 1000001063     | 15.09.2023       |            |             |       |         |         |            |              |                         |                       |                |               | RTMENT | VIEW        |
|                |                  |            |             |       |         |         |            |              |                         |                       |                |               |        |             |
|                |                  |            |             |       |         |         |            |              |                         |                       |                |               |        |             |
|                |                  |            |             |       |         |         |            |              |                         |                       |                |               |        |             |

To proceed with re-submission, click on the **Docket number hyper link**.

Bill will be opened as display  $\rightarrow$  click on **Edit Button**  $\rightarrow$  Docket will be editable now vendor can perform the required change and submit the docket.

| Entrysheet No. | SES Acceptance Date | SES Receive Date | Department Code | Docket No.        | Version No. | Docket Date | PO No.     | Bill Status   |                        | Return Reason |
|----------------|---------------------|------------------|-----------------|-------------------|-------------|-------------|------------|---------------|------------------------|---------------|
| 1000001042     | 18.08.2023          | 29.08.2023       | ERP             | <u>2200000006</u> | 2           | 29.08.2023  | 6900001962 | RETURNED FROM | I CLC                  | VIEW          |
| 1000001041     | 11.08.2023          | 29.08.2023       | ERP             | 2200000007        | 3           | 29.08.2023  | 6900001962 | RETURNED FROM | I CLC                  | VIEW          |
| 1000001038     | 10.08.2023          | 31.08.2023       | ERP             | <u>2200000009</u> | 4           | 31.08.2023  | 6900001962 | RETURNED FROM | I CLC                  | VIEW          |
| 1000001044     | 04.09.2023          | 02.09.2023       | ERP             | <u>2200000010</u> | 6           | 04.09.2023  | 660000285  | RETURNED FROM | I EXECUTING DEPARTMENT | VIEW          |
| 1000001047     | 29.09.2023          | 04.09.2023       | ERP             | <u>2200000013</u> |             | 05.09.2023  | 660000285  | RETURNED FROM | I EXECUTING DEPARTMENT | VIEW          |
| 1000001060     | 09.09.2023          | 14.09.2023       | ERP             | 2200000020        | 2           | 14.09.2023  | 660000285  | RETURNED FROM | I FINANCE DEPARTMENT   | VIEW          |
| 1000001076     | 27.09.2023          | 29.09.2023       | ERP             | <u>220000035</u>  |             | 29.09.2023  | 660000286  | RETURNED FROM | I CLC                  | VIEW          |
| 1000001086     | 30.09.2023          | 30.09.2023       | ERP             | 220000038         |             | 30.09.2023  | 660000285  | RETURNED FROM | I CLC                  | VIEW          |
| 1000001068     | 30.09.2023          | 27.09.2023       | ERP             | <u>2200000040</u> | 2           | 06.10.2023  | 660000286  | RETURNED FROM | I EXECUTING DEPARTMENT | VIEW          |
| 1000001081     | 29.09.2023          | 11.10.2023       | ERP             | 2200000045        |             | 11.10.2023  | 660000286  | RETURNED FROM | I FINANCE DEPARTMENT   | VIEW          |
| 1000001090     | 07.10.2023          | 11.10.2023       | ERP             | <u>2200000046</u> | 1           | 11.10.2023  | 660000286  | RETURNED FROM | I CLC                  | <u>VIEW</u>   |
| 1000001092     | 07.10.2023          | 11.10.2023       | ERP             | <u>2200000050</u> |             | 11.10.2023  | 660000286  | RETURNED FROM | I EXECUTING DEPARTMENT | VIEW          |
|                |                     |                  | 3               |                   |             |             |            |               |                        |               |

| Online Bill Display For Service PO                            | Online Bill Display For Service PO |                                      |                |                               |  |  |  |  |  |  |  |
|---------------------------------------------------------------|------------------------------------|--------------------------------------|----------------|-------------------------------|--|--|--|--|--|--|--|
| Docket No: 2200000046 💿 Service Entrysheet No.: 1000001090 Pt | urchase Order: 6600000286          | Submission Date: 11.10.2023          | Version No. 01 | Bill Status Returned From CLC |  |  |  |  |  |  |  |
| Header Details                                                |                                    |                                      |                |                               |  |  |  |  |  |  |  |
|                                                               |                                    |                                      |                |                               |  |  |  |  |  |  |  |
| ▶ Billing Details > PO Details & Billed By & Billed To        |                                    |                                      |                |                               |  |  |  |  |  |  |  |
| Invoice No. BILL/2 Wage Escalation Applica                    | able? 🔵 No 💿 Yes                   | Total Basic Amount Incl. Tax         | 118,000.00     |                               |  |  |  |  |  |  |  |
| Invoice Date 10.10.2023 Escalation Amount                     | 1,000.00                           | Net Amount Incl. TAX(After Discount) | 0.00           |                               |  |  |  |  |  |  |  |
| Bill Type RA Tax % on Escalation 18                           |                                    | Total Escalation Incl. Tax           | 1 180 00       |                               |  |  |  |  |  |  |  |
| Payment Modality NORM Bill Period 01.10.2023                  | 02.10.2023                         | Gross Invoice Amount                 | 119 180 00     |                               |  |  |  |  |  |  |  |
|                                                               |                                    |                                      |                |                               |  |  |  |  |  |  |  |
|                                                               |                                    |                                      |                |                               |  |  |  |  |  |  |  |
|                                                               |                                    |                                      |                |                               |  |  |  |  |  |  |  |
|                                                               |                                    |                                      |                |                               |  |  |  |  |  |  |  |
|                                                               |                                    |                                      |                |                               |  |  |  |  |  |  |  |
|                                                               |                                    |                                      |                |                               |  |  |  |  |  |  |  |
|                                                               |                                    |                                      |                |                               |  |  |  |  |  |  |  |
|                                                               |                                    |                                      |                |                               |  |  |  |  |  |  |  |
|                                                               |                                    |                                      |                |                               |  |  |  |  |  |  |  |
|                                                               |                                    |                                      |                |                               |  |  |  |  |  |  |  |
|                                                               |                                    |                                      |                |                               |  |  |  |  |  |  |  |
|                                                               |                                    |                                      |                |                               |  |  |  |  |  |  |  |
|                                                               |                                    |                                      |                |                               |  |  |  |  |  |  |  |
|                                                               |                                    |                                      |                |                               |  |  |  |  |  |  |  |
|                                                               |                                    |                                      |                |                               |  |  |  |  |  |  |  |
|                                                               |                                    |                                      |                |                               |  |  |  |  |  |  |  |
|                                                               |                                    |                                      |                |                               |  |  |  |  |  |  |  |
|                                                               |                                    |                                      |                |                               |  |  |  |  |  |  |  |
|                                                               |                                    |                                      |                |                               |  |  |  |  |  |  |  |
|                                                               |                                    |                                      |                |                               |  |  |  |  |  |  |  |
|                                                               |                                    |                                      |                |                               |  |  |  |  |  |  |  |

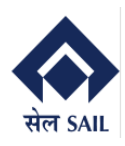

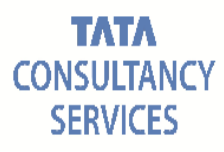

While re-submitting the bill after return from CLC/Finance, no field will be editable for vendor except attachments section.

|                | 00046                                                                                                    | D 2 5                                               | ervice Entrysheet                                                                                                    | No.: 1000                                                                                                    | 0001090                                                                      | ) Purcha                                                                                                   | ase Order: 66                                                                                                    | 60000286                                                  | Submission Date    | 11.10.202    | 3     | ersion No.                                           | 01                                                                                                    | Din Status                                                            | Returned From C                                                                  |
|----------------|----------------------------------------------------------------------------------------------------|-----------------------------------------------------|----------------------------------------------------------------------------------------------------|----------------------------------------------------------------------------------------------------|------------------------------------------------------------------------------|----------------------------------------------------------------------------------------------------|----------------------------------------------------------------------------------------------------|-----------------------------------------------------------|--------------------|--------------|-------|------------------------------------------------------|----------------------------------------------------------------------------------------------------|-----------------------------------------------------------------------|----------------------------------------------------------------------------------|
| Details        | 5                                                                                                    |                                                     |                                                                                                    |                                                                                                    |                                                                              |                                                                                                    |                                                                                                    |                                                           |                    |              |       |                                                      |                                                                                                    |                                                                       |                                                                                  |
|                | Billing Details                                                                                                    | PO D                                                | etails 🔒 Billed                                                                                                    | By 💄 B                                                                                                    | lilled To                                                                    |                                                                                                    |                                                                                                    |                                                           |                    |              |       |                                                      |                                                                                                    |                                                                       |                                                                                  |
|                | Invision No.                                                                                                    | 0000                                                | - N                                                                                                    | lano Feca                                                                                                    | lation                                                                       | Applicable                                                                                                 | 2 0 No (                                                                                                    | Vac                                                       | Total Basic        | Amount Inc   | Tax   |                                                      |                                                                                                    |                                                                       |                                                                                  |
|                | Invoice No                                                                                                    | 10 10 202                                           | 23                                                                                                    | Escalation Amount 1,000.00 Net Amount Incl. TAX(After Discount) 0,00                                                          |                                                                              |                                                                                                    |                                                                                                    |                                                           |                    |              |       |                                                      |                                                                                                    |                                                                       |                                                                                  |
|                | Bill Type                                                                                                    | RA                                                  |                                                                                                    | 1,000.00     Net Amount Incl. TAX(After Discount)     0.00       Tax % on Escalation     40     Tata 5-colorization Incl. TAX |                                                                              |                                                                                                    |                                                                                                    |                                                           |                    |              |       |                                                      |                                                                                                    |                                                                       |                                                                                  |
| Pay            | ment Modality                                                                                                    | NORM                                                | E                                                                                                    | Bill Period                                                                                                    | 01.10                                                                        | 2023 -                                                                                                    | 02 10 2023                                                                                                    |                                                           | Gros               | s Invoice Am |       | 1                                                    | ,180.00                                                                                                    |                                                                       |                                                                                  |
|                |                                                                                                    |                                                     |                                                                                                    |                                                                                                    | 01.10.                                                                       | 2023                                                                                                    | 02.10.2023                                                                                                    |                                                           | 0100               |              |       | 119,                                                 | 180.00                                                                                                    |                                                                       |                                                                                  |
| ails           |                                                                                                    |                                                     |                                                                                                    |                                                                                                    |                                                                              |                                                                                                    |                                                                                                    |                                                           |                    |              |       |                                                      |                                                                                                    |                                                                       |                                                                                  |
| Item D         | etails                                                                                                    |                                                     |                                                                                                    |                                                                                                    |                                                                              |                                                                                                    |                                                                                                    |                                                           |                    |              |       |                                                      |                                                                                                    |                                                                       |                                                                                  |
| Ite            | m Service N                                                                                                    | o. Service                                          | Short Text                                                                                                    | Quantity                                                                                                    | UoM                                                                          | Unit Rate                                                                                                  | Balance Qtv                                                                                                    | Executed Qtv                                              | Basic Amount       | TAX Code     | TAX % | TAX Amou                                             | nt Total A                                                                                                    | mount(Incl. 1                                                         | TAX)                                                                             |
| 10             | 700001                                                                                                    | test sen                                            | vice Change new                                                                                                    | 100.000                                                                                                    | EA                                                                           | 50,000.00                                                                                                  | 60.000                                                                                                    | 2.000                                                     | 100,000.00         | IG           | 18.00 | 18,000.0                                             | 0                                                                                                    | 118,00                                                                | 0.00                                                                             |
|                |                                                                                                    |                                                     |                                                                                                    |                                                                                                    |                                                                              |                                                                                                    |                                                                                                    |                                                           |                    |              |       |                                                      |                                                                                                    |                                                                       |                                                                                  |
|                |                                                                                                    |                                                     |                                                                                                    |                                                                                                    |                                                                              |                                                                                                    |                                                                                                    |                                                           |                    |              |       |                                                      |                                                                                                    |                                                                       |                                                                                  |
| -              |                                                                                                    |                                                     |                                                                                                    |                                                                                                    |                                                                              |                                                                                                    |                                                                                                    |                                                           |                    |              |       |                                                      |                                                                                                    |                                                                       |                                                                                  |
|                |                                                                                                    |                                                     |                                                                                                    |                                                                                                    |                                                                              |                                                                                                    |                                                                                                    |                                                           |                    |              |       |                                                      |                                                                                                    |                                                                       |                                                                                  |
|                |                                                                                                    |                                                     |                                                                                                    |                                                                                                    |                                                                              |                                                                                                    |                                                                                                    |                                                           |                    |              | 3     |                                                      |                                                                                                    |                                                                       |                                                                                  |
| hme            | ents                                                                                                    |                                                     |                                                                                                    |                                                                                                    |                                                                              |                                                                                                    |                                                                                                    |                                                           | Ċ                  |              | 3     | ~                                                    |                                                                                                    |                                                                       |                                                                                  |
| hme            | ents<br>List of At                                                                                                    | tachmen                                             | ts                                                                                                    |                                                                                                    |                                                                              |                                                                                                    |                                                                                                    |                                                           | Ċ                  |              | 3     | ~                                                    |                                                                                                    |                                                                       |                                                                                  |
| hme<br>Ø       | ents<br><sup>2</sup> List of At<br>Vage pay<br>Ipload <i>J</i>                                                                                                    | tachmen<br>vment c<br>Attach                        | ts<br>of contrac<br>ment                                                                                                    | t work                                                                                                    | er in                                                                        | volved                                                                                                    | ? O No                                                                                                    | > • Ye                                                    | s                  |              | 3     | 7                                                    |                                                                                                    |                                                                       |                                                                                  |
| hme<br>Ø<br>U  | ents<br>P List of At<br>Vage pay<br>Ipload A<br>Attachmen                                                                                                    | tachmen<br>yment c<br>Attach<br>t Name:             | ts<br>of contrac<br>iment                                                                                                    | t work                                                                                                    | er in                                                                        | volved                                                                                                    | ? No                                                                                                    | > • Ye                                                    | s<br>Io file chose | m            | 3     |                                                      | â                                                                                                    |                                                                       |                                                                                  |
| hme<br>W<br>U  | ents<br><sup>9</sup> List of At<br>Vage pay<br>Ipload /<br>Attachmen                                                                                                    | tachmen<br>yment o<br>Attach<br>it Name:<br>act Row | ts<br>of contrac<br>ment                                                                                                    | t work                                                                                                    | er in                                                                        | <b>volved</b>                                                                                              | ? No                                                                                                    | > • Ye                                                    | s<br>Io file chose | m            | 3     |                                                      | in the second second se | On Up                                                                 | bloaded at                                                                       |
| hme<br>Ø<br>U  | ents<br><sup>9</sup> List of At<br>Vage pay<br>Jpload J<br>Attachmen<br>Sele                                                                                                    | tachmen<br>/ment c<br>Attach<br>it Name:<br>act Row | ts<br>of contrac<br>ment<br>Attachme<br>Wage Pay                                                                             | t work                                                                                                    | er in                                                                        | ivolved                                                                                                    | ? Nc                                                                                                    | o • Ye                                                    | s<br>Io file chose | n            | 3     | Up1                                                  | 12.2023                                                                                                    | On Up                                                                 | bloaded at<br>:57:24                                                             |
| hme<br>V<br>U  | ents<br><sup>2</sup> List of At<br>Vage pay<br>Upload J<br>Attachmen<br>Sele                                                                                                    | tachmen<br>yment o<br>Attach<br>it Name:<br>act Row | ts<br>of contrac<br>ment<br>Attachme<br>Wage Pay<br>Wage Slip                                                                | t work<br>nt Name<br>ment<br>Decla                                                                                            | er in                                                                        | ile Name<br>fanojit re<br>fanojit re                                                                       | ? Nc<br>Cho<br>port (5).pr<br>port (7).pc                                                                                                    | o • Ye<br>ose File N<br>df                                | s<br>Io file chose | m            | 3     | Upi<br>11.                                           | 12.2023                                                                                                    | On Up<br>3 17<br>3 17                                                 | bloaded at<br>:57:24<br>:57:49                                                   |
| hme<br>V<br>U  | ents<br><sup>2</sup> List of At<br>Vage pay<br>Upload J<br>Attachmen<br>Sele                                                                                                    | tachmen<br>yment c<br>Attach<br>t Name:<br>act Row  | ts<br>of contrac<br>ment<br>Attachme<br>Wage Pay<br>Wage Silp<br>PF-TRRN                                                     | t work                                                                                                    | er in                                                                        | ile Name<br>fanojit re<br>fanojit re                                                                       | ? No<br>Cho<br>port (5).pr<br>port (7).pr<br>port (11).p                                                                                                    | o • Ye<br>ose File N<br>df<br>df                          | s<br>Io file chose | m            | 3     | Upi<br>11.<br>11.                                    | m<br>loaded (<br>12.2023<br>12.2023<br>12.2023                                                                                                    | On Up<br>3 17<br>3 17<br>3 17                                         | bloaded at<br>:57:24<br>:57:49<br>:58:05                                         |
| hme<br>V<br>U  | ents<br><sup>2</sup> List of At<br>Vage pay<br>Upload J<br>Attachmen<br>Sele<br>I<br>I<br>I<br>I<br>I<br>I<br>I<br>I<br>I<br>I<br>I<br>I<br>I                                                                                                    | tachmen<br>yment c<br>Attach<br>t Name:<br>act Row  | ts<br>of contrac<br>ment<br>Attachme<br>Wage Pay<br>Wage Slip<br>PF-TRRN<br>PF-Combi                                         | t work<br>nt Name<br>ment<br>Decla<br>ned C                                                                                   | er in                                                                        | ile Name<br>fanojit re<br>fanojit re<br>fanojit re                                                         | ? Nc<br>Cho<br>port (5).pc<br>port (7).pc<br>port (11).p<br>port (10).p                                                                                           | o • Ye<br>ose File N<br>df<br>df<br>odf                   | s<br>Io file chose | m            | 3     | Upi<br>11.<br>11.<br>11.<br>11.                      | 12.2023<br>12.2023<br>12.2023<br>12.2023                                                                                                    | On Up<br>3 17<br>3 17<br>3 17<br>3 17                                 | bloaded at<br>:57:24<br>:57:49<br>:58:05<br>:58:19                               |
| hme<br>W<br>U  | ents<br><sup>2</sup> List of At<br>Vage pay<br>Upload A<br>Attachmen<br>Sele<br>I<br>I<br>I<br>I<br>I<br>I<br>I<br>I<br>I<br>I<br>I<br>I<br>I                                                                                                    | tachmen<br>yment c<br>Attach<br>t Name:<br>act Row  | ts<br>of contrac<br>ment<br>Attachme<br>Wage Pay<br>Wage Slip<br>PF-TRRN<br>PF-Combi<br>PF-ECR ()                            | t work<br>ment<br>Decla<br>ned C<br>with M                                                                                    | er in<br>= F<br>. N<br>. N<br>. N<br>. N                                     | ile Name<br>fanojit re<br>fanojit re<br>fanojit re<br>fanojit re<br>fanojit re                             | ? No<br>Cho<br>port (5).po<br>port (7).p<br>port (11).p<br>port (10).p<br>port (10).p                                                                             | o • Ye<br>ose File N<br>df<br>df<br>odf<br>odf            | s<br>Io file chose | m            | 3     | Upl<br>11.<br>11.<br>11.<br>11.<br>11.               | 12.2023<br>12.2023<br>12.2023<br>12.2023<br>12.2023<br>12.2023                                                                                                    | On Up<br>3 17<br>3 17<br>3 17<br>3 17<br>3 17<br>3 17                 | bloaded at<br>:57:24<br>:57:49<br>:58:05<br>:58:19<br>:58:35                     |
| bhma<br>W<br>U | P List of At<br>Vage pay<br>Ipload A<br>Attachmen                                                                                                    | tachmen<br>yment o<br>Attach<br>it Name:<br>act Row | ts<br>of contrac<br>ment<br>Attachme<br>Wage Pay<br>Wage Slip<br>PF-TRRN<br>PF-Combi<br>PF-ECR (<br>ESI-Chalia               | t work<br>ment<br>Decla<br>ned C<br>with M<br>an                                                                              | er in<br>- N<br>- N<br>- N<br>N<br>- N                                       | ile Name<br>fanojit re<br>fanojit re<br>fanojit re<br>fanojit re<br>fanojit re<br>fanojit re               | ? No<br>Cho<br>port (5).po<br>port (7).po<br>port (11).;<br>port (10).;<br>port (10).po<br>port (8).po                                                            | o Ye<br>ose File N<br>df<br>df<br>odf<br>odf<br>odf<br>df | s<br>Io file chose | m            | 3     | Upl<br>11.<br>11.<br>11.<br>11.<br>11.               | 12.2023<br>12.2023<br>12.2023<br>12.2023<br>12.2023<br>12.2023<br>12.2023                                                                                                    | On Up<br>3 17<br>3 17<br>3 17<br>3 17<br>3 17<br>3 17<br>3 17<br>3 17 | bloaded at<br>:57:24<br>:57:49<br>:58:05<br>:58:19<br>:58:35<br>:59:03           |
| hma<br>W<br>U  | ents<br><sup>9</sup> List of At<br>Vage pay<br>Upload <i>J</i><br>Attachmen<br>Sele<br>Comparison<br>Comparison<br>Compa | tachmen<br>yment o<br>Attach<br>it Name:<br>act Row | ts<br>of contrac<br>ment<br>Attachme<br>Wage Pay<br>Wage Slip<br>PF-TRRN<br>PF-Combi<br>PF-ECR (<br>ESI-Challa<br>ESI-Challa | t work<br>ment<br>Decla<br>ned C<br>with M<br>an<br>History                                                                   | erin<br>P F<br>N<br>N<br>N<br>N<br>N<br>N<br>N<br>N<br>N<br>N<br>N<br>N<br>N | ile Name<br>fanojit re<br>fanojit re<br>fanojit re<br>fanojit re<br>fanojit re<br>fanojit re<br>fanojit re | ? No<br>Cho<br>port (5).po<br>port (7).po<br>port (11).;<br>port (10).;<br>port (10).;<br>port (8).po<br>port (8).po<br>port (8).po<br>port (8).po<br>port (8).po | o Ye ose File N df df df df df df df df df df             | s<br>Io file chose | m            | 2     | Upl<br>11.<br>11.<br>11.<br>11.<br>11.<br>11.<br>11. | 12.2023<br>12.2023<br>12.2023<br>12.2023<br>12.2023<br>12.2023<br>12.2023<br>12.2023<br>12.2023                                                                                                    | On Up<br>3 17<br>3 17<br>3 17<br>3 17<br>3 17<br>3 17<br>3 17<br>3 17 | bloaded at<br>:57:24<br>:57:49<br>:58:05<br>:58:19<br>:58:35<br>:59:03<br>:59:30 |

#### After re-submitting the bill system will send email to CLC/Finance.

| Display Document: Re-Submission of Invoice                                                                                                    |
|----------------------------------------------------------------------------------------------------|
| 👿 差   🏭 🖧 🍿   🖉 🚯   🔈 🕞   Reply Reply with Reference   💎 New message                                                                                                    |
| Doc. contents Attributes Recipient list                                                                                                    |
|                                                                                                    |
| Re-Submission of Invoice                                                                                                    |
| Created SRM_USER                                                                                                    |
| Dear Sir/Madam,<br>OBS with Docket No. 2200000058 against SES 1000001106(PO 6600000289) has been resubmitted by AICH & AICH.(ID: 1000080516) after making necessary correction<br>New Version: 03<br>Disclaimer : This email is automatically generated by the system. There is no need to reply. |
| TCS and SAIL-ISP Confidential Page 26 o                                                                                                    |

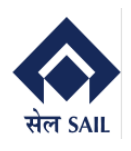

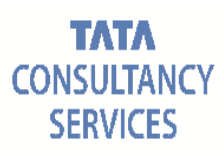

### 9. Consolidated Report

Consolidated report for OBS document history provides a comprehensive overview of changes, updates, and activities related to documents within a specified timeframe. This report typically includes details such as document creation, modifications, approvals, and any relevant status changes. This consolidated view helps stakeholders track the evolution of documents, ensuring transparency and accountability in document management processes. It serves as a valuable tool for viewing detailed document flow into the timeline and sequence of actions taken on various documents within ISP.

To access Consolidated report go to **Online Billing system home screen**  $\rightarrow$  Select Display bill consolidated Report  $\rightarrow$  Click on **GO** 

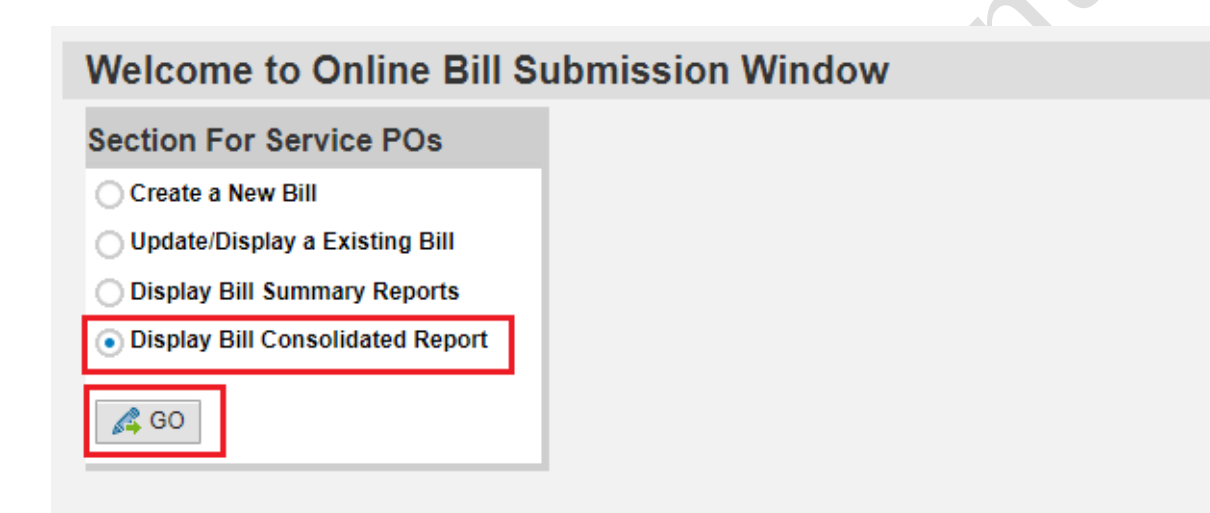

New window will open  $\rightarrow$  Fill any of the **selection criteria**  $\rightarrow$  Click on **Execute** 

| Bill Submission Date | When bill first submitted |
|----------------------|---------------------------|
| Purchase Order       | PO awarded to Vendor      |
| Executing Department | PO department             |

| Calentian Critoria   |  |    |  |  |
|----------------------|--|----|--|--|
|                      |  | to |  |  |
| Bill Submission Date |  | 10 |  |  |
| Purchase Order       |  |    |  |  |
| Executing Department |  |    |  |  |
|                      |  |    |  |  |
|                      |  |    |  |  |
|                      |  |    |  |  |

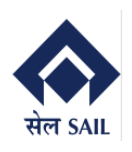

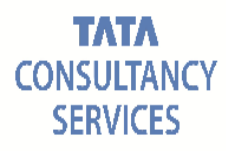

#### Vendor Consolidated Report

| Menu |            | v 4              | Back Exit S    | system 🖌 📔 Call Rep | ort Sort in A | Ascending Order | Sort in Descending Order | Set Filter T  | Total | Subtotals    | Change Layout | Select Layout        |  |
|------|------------|------------------|----------------|---------------------|---------------|-----------------|--------------------------|---------------|-------|--------------|---------------|----------------------|--|
| Ē    | Select Row | Docketing Number | Docket Version | Docketing date      | PO Number     | PO date         | Executing Department     | Invoice Numbe | er    | Invoice Date | Job Title     | Billing Period Start |  |
|      |            | 220000058        |                | 11.12.2023          | 660000289     | 11.12.2023      | ERP                      | OBS1000001    | 106   | 11.12.2023   |               | 21.10.2023           |  |
|      |            | 220000059        | 2              | 12.12.2023          | 660000289     | 11.12.2023      | ERP                      | OBS1000001    | 107   | 12.12.2023   |               | 01.11.2023           |  |
|      |            | 220000059        | 1              | 12.12.2023          | 660000289     | 11.12.2023      | ERP                      | OBS1000001    | 107   | 12.12.2023   |               | 01.11.2023           |  |
|      |            | 220000059        |                | 12.12.2023          | 660000289     | 11.12.2023      | ERP                      | OBS1000001    | 107   | 12.12.2023   |               | 01.11.2023           |  |

Here vendor may view entire history (version wise) for every bills. Like version wise return/rejection reason, retuned by, ISP invoice parking, Amounts etc.

#### **10. Check Payment Information:**

Consolidated report will provide entire history of OBS along with integrated **bill tracking history** which gives access to vendor to view payment info and departmental bill movement.

To view click on checkbox of docket latest version  $\rightarrow$  Click on arrow (press F9)

| Ve  | ndor Con     | solidated Repor        | t                |                    |                   |                 |                          |                   |          |              |           |            |                 |            |
|-----|--------------|------------------------|------------------|--------------------|-------------------|-----------------|--------------------------|-------------------|----------|--------------|-----------|------------|-----------------|------------|
| Mer | nu "         | ¥ 4                    | Back Exit Sys    | stem _ Call Report | Sort in A         | Ascending Order | Sort in Descending Order | Set Filter        | Total    | Subtotals    | Change La | ayout S    | elect Layout    | >>         |
| ſ   | Select Row   | Docketing Number       | Docket Version D | ocketing date PO   | PO Number PO date |                 | Executing Department     | Invoice Number    |          | Invoice Date | Job Ti    | tle Billin | ng Period Start | Billing    |
|     |              | 220000058              |                  | 11.12.2023 6       | 600000289         | 11.12.2023      | ERP                      | OBS1000001106 11. |          | 11.12.2023   |           | 21.        | 10.2023         | 30.1( ^    |
|     | ✓            | <u>2200000059</u>      | 2                | 12.12.2023 6       | 600000289         | 11.12.2023      | ERP                      | OBS100000         | 01107    | 12.12.2023   |           | 01.        | 11.2023         | 02.11      |
|     |              | 220000059              | 1                | 12.12.2023 6       | 600000289         | 11.12.2023      | ERP                      | OBS100000         | 01107    | 12.12.2023   |           | 01.        | 11.2023         | 02.11      |
|     |              | <u>2200000059</u>      | -                | 12.12.2023 6       | 600000289         | 11.12.2023      | ERP                      | OBS100000         | 01107    | 12.12.2023   |           | 01.        | 11.2023         | 02.11      |
|     |              |                        |                  |                    |                   |                 |                          |                   |          |              |           |            |                 |            |
|     | Tracking No. | Line No. Purch. Order. | Vendor           | Name Se            | ending Depart     | tment           | Receiving Department     | Action            | Action D | Date Actio   | n Time    | Pymt. Info | Pymt. Date      | Fiscal Yea |
|     | 2200000059   | 6 6600000289           | 1000080516       | AICH & AICH. FI    | INANCE & AG       | CCOUNTS         | FINANCE & ACCOUNTS       |                   | 13.12.2  | 2023 11:0    | 2:38      | 1500000    | 13.12.2023      | 2023       |
|     | 2200000059   | 5 6600000289           | 1000080516       | AICH & AICH. FI    | INANCE & AG       | CCOUNTS         | FINANCE & ACCOUNTS       | RECEIV            | 13.12.2  | 2023 10:5    | 8:44      |            |                 |            |
|     | 2200000059   | 4 6600000289           | 1000080516       | AICH & AICH. C     | ONTRACT L         | ABOUR CELL      | FINANCE & ACCOUNTS       | RECEIV            | 13.12.2  | 2023 10:5    | 2:42      |            |                 |            |
|     | 2200000059   | 3 6600000289           | 1000080516       | AICH & AICH. C     | ONTRACT L         | ABOUR CELL      | FINANCE & ACCOUNTS       | SENT              | 12.12.2  | 2023 18:2    | 9:38      |            |                 |            |
|     | 2200000059   | 2 6600000289           | 1000080516       | AICH & AICH. E     | ERP               |                 | CONTRACT LABOUR CELL     | RECEIV            | 12.12.2  | 2023 18:2    | 2:52      |            |                 |            |
|     | 2200000059   | 1 6600000289           | 1000080516       | AICH & AICH. E     | RP                |                 | CONTRACT LABOUR CELL     | SENT              | 12.12.2  | 2023 17:4    | 0:07      |            |                 |            |
|     |              |                        |                  |                    |                   |                 |                          |                   |          |              |           |            |                 |            |

Thank You--